# **ThinkCentre**

Ghid de înlocuire a hardware-ului Tipurile 8287, 8296, 8299, 8327, 8340 Tipurile 8343, 8381, 8782, 8783, 8784 Tipurile 8785, 8786, 8788

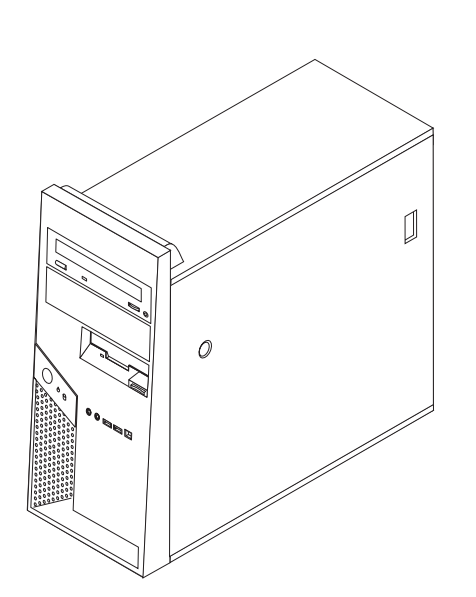

# **ThinkCentre**

Ghid de înlocuire a hardware-ului Tipurile 8287, 8296, 8299, 8327, 8340 Tipurile 8343, 8381, 8782, 8783, 8784 Tipurile 8785, 8786, 8788

Ediția a doua (ianuarie 2006)

© Copyright Lenovo 2005, 2006. Portions © Copyright International Business Machines Corporation 2005, 2006. Toate drepturile rezervate.

## Cuprins

| Privire generală                                              | v  |
|---------------------------------------------------------------|----|
| Informații privind măsurile de siguranță pentru înlocuirea    |    |
| CRU-urilor                                                    | v  |
| Informații privind măsurile de siguranță pentru înlocuirea    |    |
| FRU-urilor                                                    | v  |
| Resursele pentru informații suplimentare                      | v  |
| Uneltele necesare                                             | vi |
| Manevrarea dispozitivelor sensibile la electricitatea statică | vi |
|                                                               |    |
| Capitolul 1. Locațiile                                        | 1  |
| Localizarea componentelor                                     | 1  |
| Localizarea elementelor de control și a conectorilor din fața |    |
| calculatorului                                                | 2  |
| Localizarea conectorilor din spatele calculatorului           | 2  |
| Tipurile de maşină 8287, 8296, 8299, 8327, 8340, 8343         |    |
| şi 8381                                                       | 3  |
| Tipurile de maşină 8782, 8783, 8784, 8785, 8786 și 8788       | 4  |
| Identificarea părților componente pe placa sistem             | 4  |
| Tipurile de maşină 8287, 8296, 8299, 8327, 8340, 8343         |    |
| şi 8381                                                       | 5  |
| Tipurile de mașină 8782, 8783, 8784, 8785, 8786 și 8788       | 6  |
| Capitolul 2. Înlocuirea hardware-ului                         | 7  |

| Înlăturarea capacului calculatorului                         | . 7  |
|--------------------------------------------------------------|------|
| Pivotarea și înlăturarea colțarului de montare a unității de |      |
| disc opționale                                               | . 9  |
| Înlăturarea și înlocuirea măștii frontale                    | . 10 |
| Înlocuirea sursei de alimentare                              | . 10 |
| Înlocuirea ansamblului placă de sistem                       | . 13 |
| Înlocuirea microprocesorului                                 | . 19 |
| Înlocuirea unui modul de memorie                             | . 25 |
| Înlocuirea unui adaptor                                      | . 26 |
| Înlocuirea unității de disc                                  | . 27 |
| Înlocuirea unei unități optice                               | . 28 |
| Înlocuirea unității de dischetă                              | . 29 |
| Înlocuirea ansamblului ventilator de sistem                  | . 30 |
| Înlocuirea tastaturii                                        | . 32 |
| Înlocuirea mouse-ului                                        | . 32 |
| Înlocuirea difuzorului intern                                | . 33 |
| Finalizarea instalării                                       | . 34 |
| Actualizarea (flashing) BIOS-ului de pe o dischetă sau un    |      |
| CD                                                           | . 35 |
| Anova Obsorvatij                                             | 37   |
|                                                              | J    |
| Observație privind ieșirea pentru televizor                  | . 38 |
| Marci comerciale                                             | . 38 |

## Privire generală

Acest ghid este destinat clienților care înlocuiesc componente CRU (Customer Replaceable Unit), precum și specialiștilor care asigură service-ul și înlocuiesc componente FRU (Field Replaceable Unit). În acest ghid, se va folosi adesea termenul părți componente pentru CRU-uri și FRU-uri.

Acest ghid nu conține proceduri pentru toate părțile componente. Este de așteptat ca anumite componente mecanice, cablurile și comutatoarele să poată fi înlocuite de personalul de sevice specializat fără a fi nevoie de proceduri pas-cu-pas.

#### Notă: Folosiți numai părți componente furnizate de Lenovo<sup>™</sup>.

Acest ghid conține proceduri pentru înlocuirea următoarelor părți componente:

- Sursă de alimentare
- Placă de sistem
- Microprocesor
- Module de memorie
- Adaptor PCI opțional
- Unitate de disc
- Unitate optică
- Unitate de dischetă
- Ansamblu ventilator de sistem
- Tastatură
- Mouse
- Difuzor intern

## Informații privind măsurile de siguranță pentru înlocuirea CRU-urilor

Nu deschideți calculatorul și nu încercați să reparați ceva înainte de a citi "Important safety information" din *Quick Reference*, manual livrat o dată cu calculatorul. Dacă nu mai aveți manualul Quick Reference, puteți obține online o copie de pe situl Web de suport, la http://www.lenovo.com/think/support.

## Informații privind măsurile de siguranță pentru înlocuirea FRU-urilor

Nu încercați să reparați ceva înainte de a citi "Important safety information" din manualul *Hardware Maintenance Manual* (HMM) pentru calculatorul dumneavoastră. Puteți găsi manualul HMM pe situl Web de suport, la http://www.lenovo.com/think/support.

## Resursele pentru informații suplimentare

Dacă aveți acces la Internet, puteți obține de pe World Wide Web cele mai recente informații referitoare la calculatorul dumneavoastră.

Puteți găsi următoarele informații:

- Instrucțiuni pentru înlăturarea și instalarea CRU-urilor
- Publicații
- Informații privind depanarea
- Informații privind părțile componente
- Descărcări și driver-e
- Legături la surse utile de informații
- Lista cu numerele de telefon pentru suport

#### **Uneltele necesare**

Pentru a înlocui unele părți componente, veți avea nevoie de o șurubelniță plată sau tip Phillips (cap cruce). Este posibil să aveți nevoie și de alte unelte pentru anumite părți componente.

#### Manevrarea dispozitivelor sensibile la electricitatea statică

Electricitatea statică, altfel nepericuloasă pentru dumneavoastră, poate deteriora serios componentele calculatorului.

Când înlocuiți o parte componentă, *nu* deschideți ambalajul anti-static care conține componenta nouă decât după ce partea defectă a fost scoasă din calculator și sunteți gata să instalați noua componentă.

Când manipulați părți și componente ale calculatorului, luați aceste măsuri de precauție pentru a evita defecțiunile cauzate de electricitatea statică:

- Limitați numărul de mișcări. Mișcarea poate duce la creșterea cantității de electricitate statică în jurul dumneavoastră.
- Manipulați întotdeauna cu grijă părțile componente ale unui calculator. Manevrați adaptoarele, modulele de memorie, plăcile de sistem şi microprocesoarele ținându-le numai de margini. Nu atingeți niciodată circuitele neprotejate.
- Nu lăsați pe nimeni să atingă părțile componente ale calculatorului.
- Înainte de a înlocui o parte componentă cu una nouă, atingeți timp de cel puțin două secunde ambalajul anti-static care conține componenta de o suprafață de metal nevopsită a calculatorului, cum ar fi capacul unui slot de expansiune. Aceasta reduce electricitatea statică din pachet și din corpul dumneavoastră.
- Când este posibil, scoateți noua componentă din ambalajul anti-static şi instalați-o direct în calculator, fără să o mai aşezați jos. Dacă este posibil, puneți ambalajul anti-static în care ați primit componenta pe o suprafață netedă, plană şi puneți componenta peste el.
- Nu puneți componenta pe capacul calculatorului sau pe altă suprafață metalică.

## Capitolul 1. Locațiile

Acest capitol conține ilustrații care vă ajută să găsiți diverșii conectori, elemente de control și componente ale calculatorului. Pentru a înlătura capacul calculatorului, vedeți "Înlăturarea capacului calculatorului" la pagina 7.

## Localizarea componentelor

Următoarea ilustrație vă va ajuta să localizați diversele componente ale calculatorului dumneavoastră.

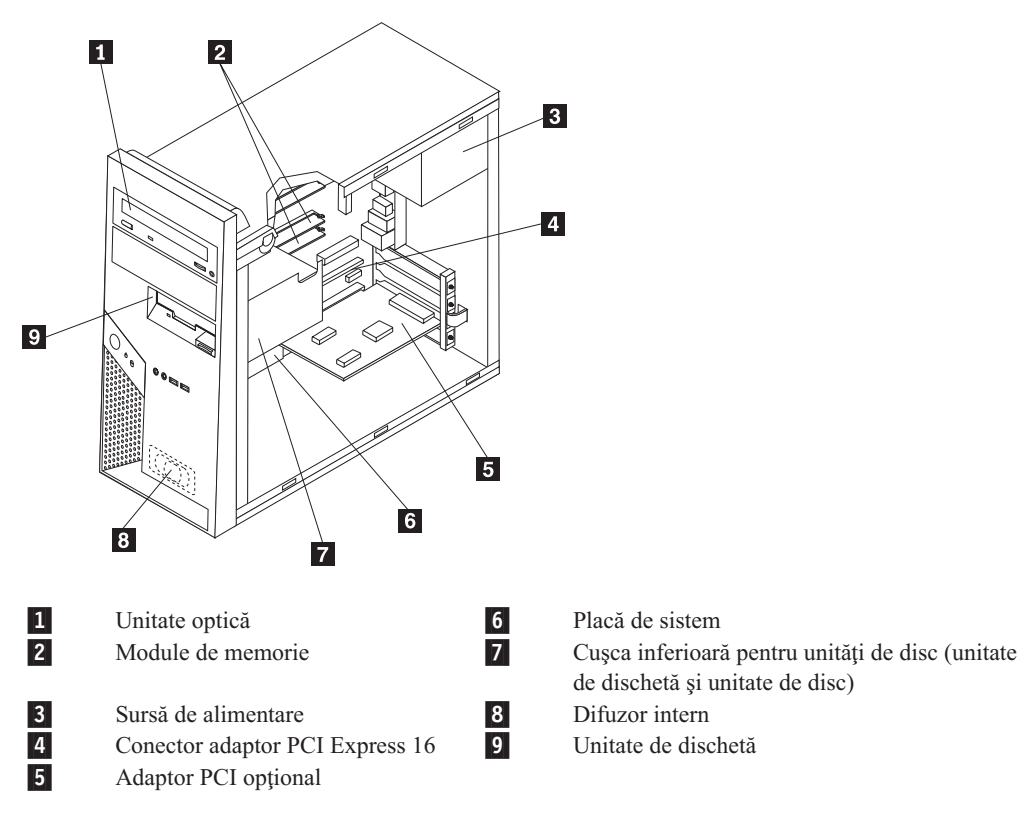

# Localizarea elementelor de control şi a conectorilor din faţa calculatorului

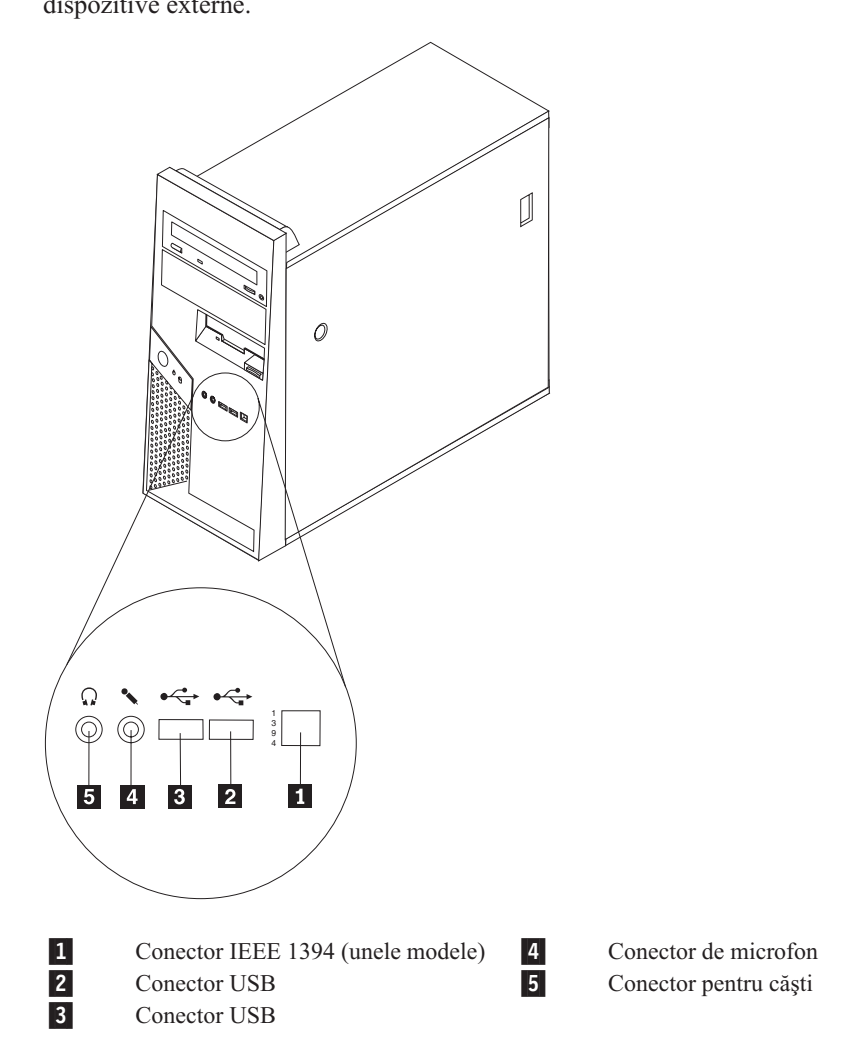

Această secțiune prezintă diverșii conectori externi ai calculatorului la care puteți atașa dispozitive externe.

## Localizarea conectorilor din spatele calculatorului

Locațiile conectorilor din spate diferă în funcție de tipul de mașină.

## Tipurile de maşină 8287, 8296, 8299, 8327, 8340, 8343 și 8381

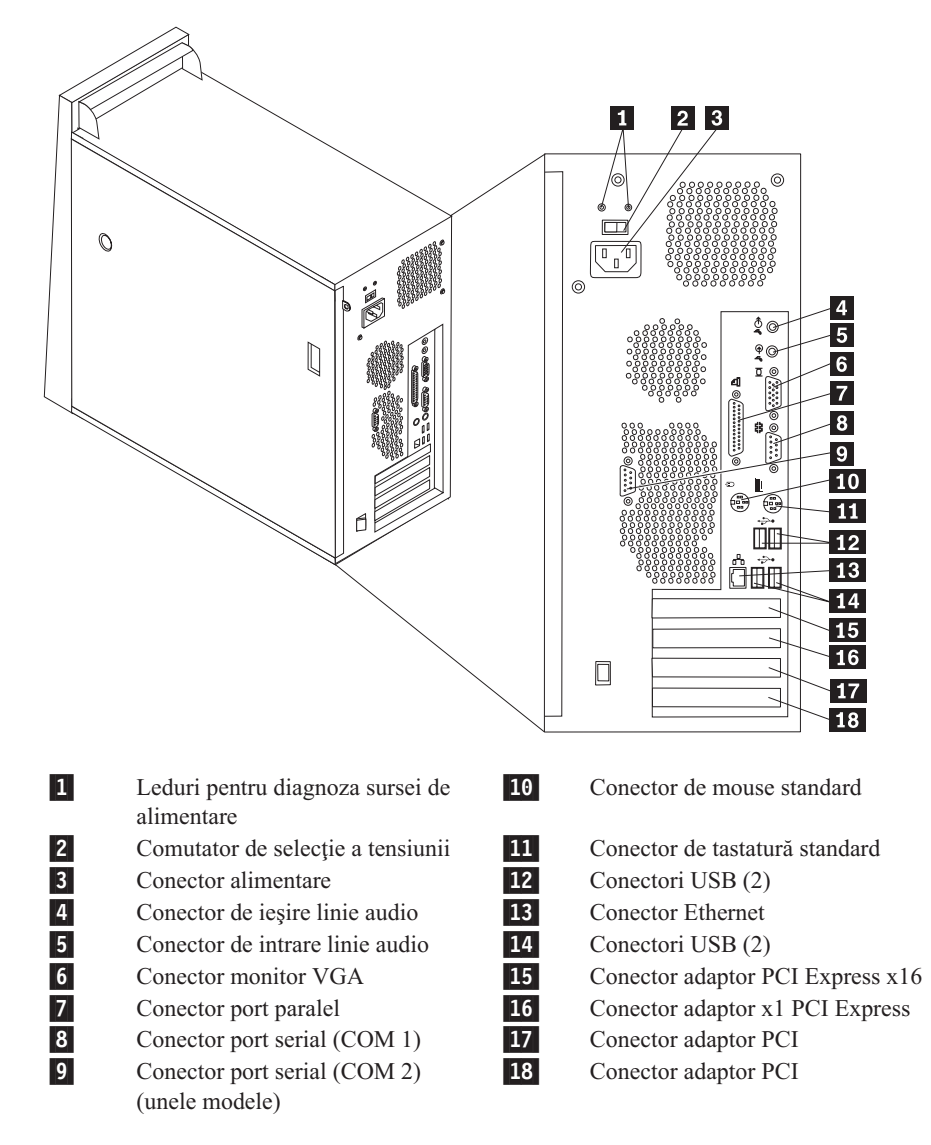

## Tipurile de maşină 8782, 8783, 8784, 8785, 8786 și 8788

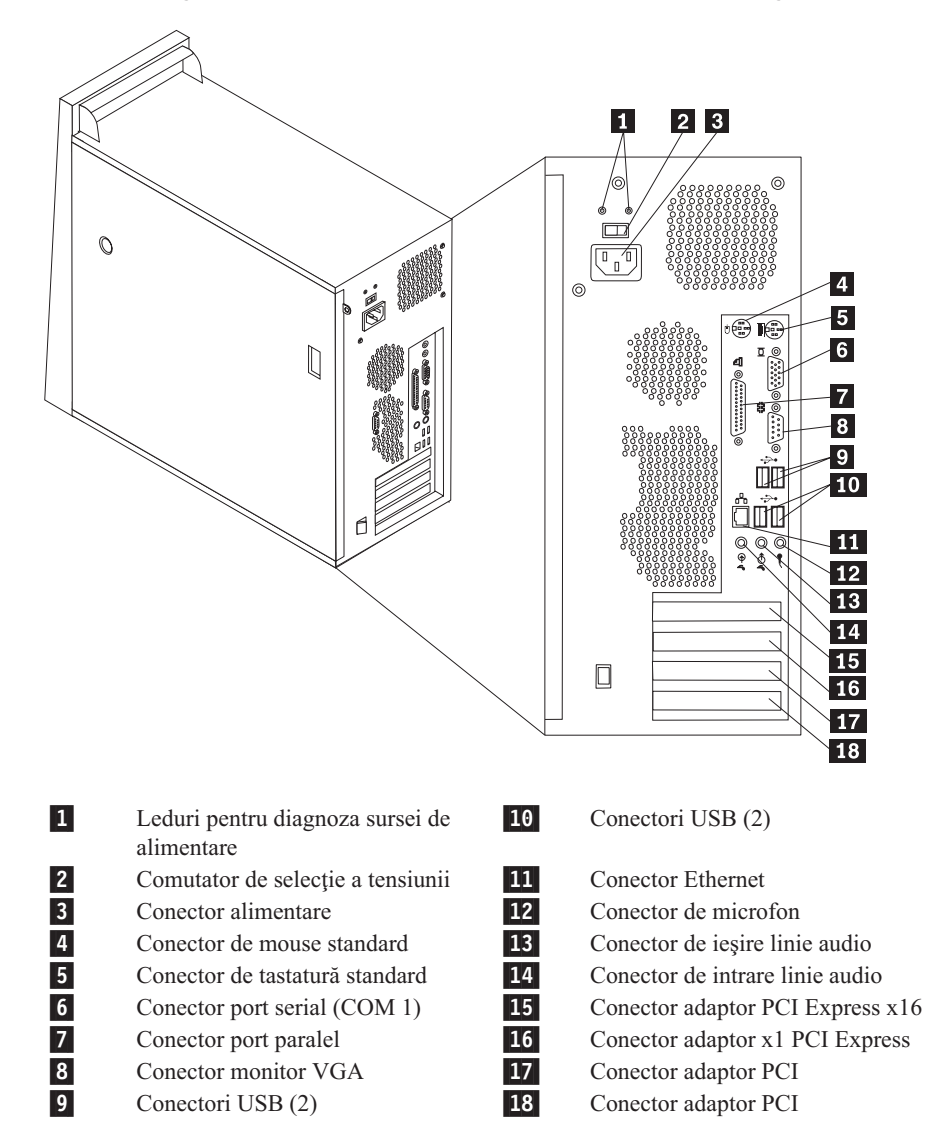

## Identificarea părților componente pe placa sistem

Placa de sistem (uneori numită și *placa de bază* sau *placa mamă*) este placa principală cu circuite din calculatorul dumneavoastră. Aceasta asigură funcțiile de bază ale calculatorului și suportul pentru o diversitate de dispozitive.

Locația plăcii de sistem diferă în funcție de tipul de mașină.

## Tipurile de maşină 8287, 8296, 8299, 8327, 8340, 8343 și 8381

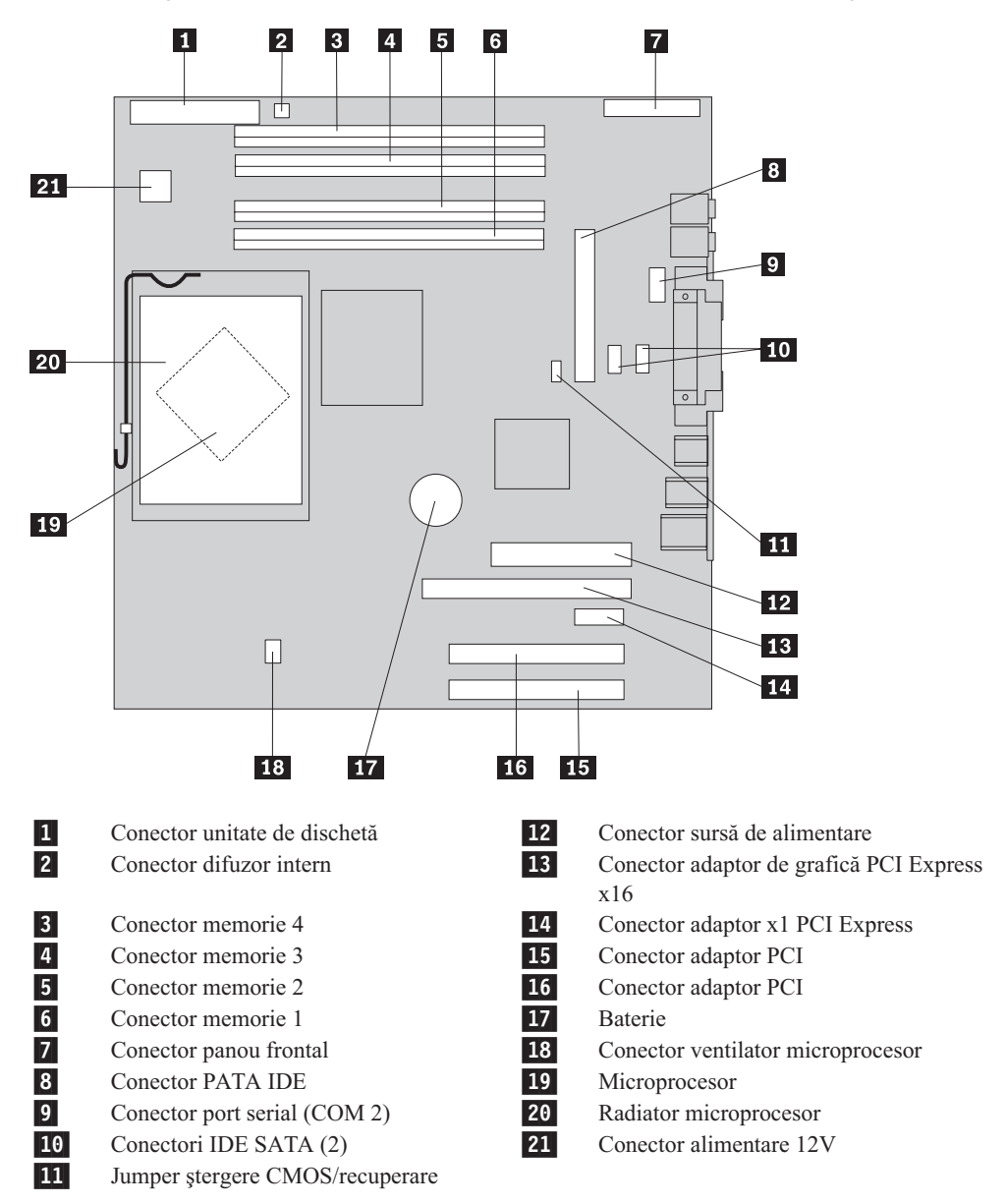

## Tipurile de maşină 8782, 8783, 8784, 8785, 8786 și 8788

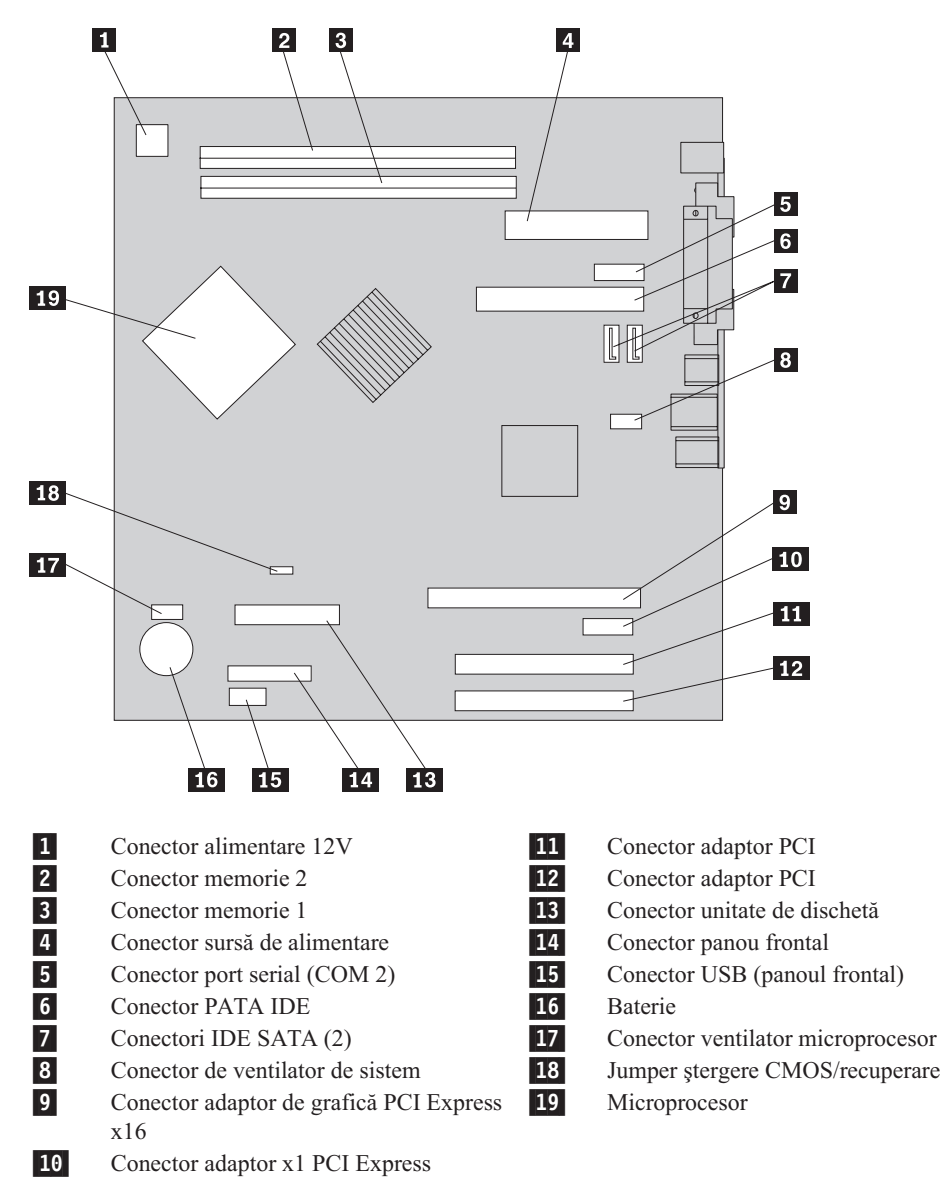

## Capitolul 2. Înlocuirea hardware-ului

#### Atenție:

Nu deschideți capacul calculatorului și nu încercați să reparați ceva înainte de a citi "Important safety information" în *Quick Reference*, manual livrat o dată cu calculatorul sau în manualul *Hardware Maintenance Manual* (HMM) al calculatorului dumneavoastră. Pentru a obține o copie a manualului *Quick Reference* sau *HMM*, vizitați situl Web de la http://www.lenovo.com/think/support.

#### Note:

- 1. Folosiți numai părți componente furnizate de Lenovo.
- 2. Este posibil să existe mici diferențe între felul cum arată calculatorul dumneavoastră și ilustrația din acest capitol.

## Înlăturarea capacului calculatorului

| _ | Important |
|---|-----------|
|   | ^         |

<u>\_\_\_\_</u>

Opriți alimentarea calculatorului și așteptați 3-5 minute să se răcească înainte de a-i înlătura capacul.

- 1. Scoateți toate mediile de stocare (dischete, CD-uri sau benzi) din unități, opriți (shutdown) sistemul de operare și opriți, de asemenea, toate dispozitivele atașate.
- 2. Scoateți toate cordoanele de alimentare din prizele electrice.
- Deconectați toate cablurile care sunt ataşate la calculator. Printre acestea se numără cordoanele de alimentare, cablurile de intrare/ieşire şi orice alt cablu care este conectat la calculator. Consultați "Localizarea componentelor" la pagina 1.
- 4. Scoateți orice dispozitiv de blocare care asigură capacul calculatorului, cum ar fi un padlock sau un sistem de blocare Kensington.

5. Apăsați butonul de eliberare a capacului de pe latura din dreapta, glisați capacul înapoi și

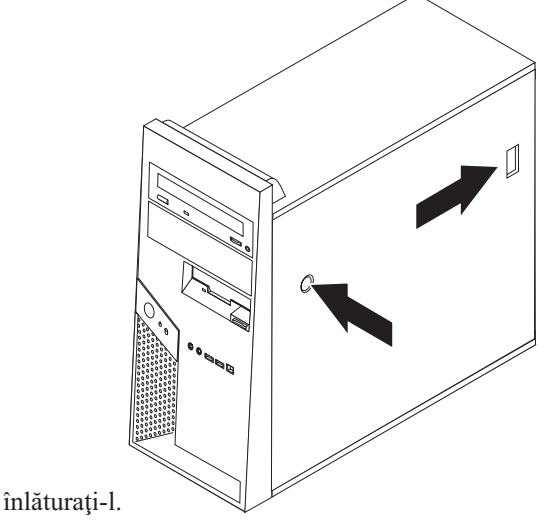

6. Unele modele au instalat un colțar 1 de montare a unității de disc opționale. Când acest colțar este instalat, este împiedicat accesul la unele CRU-uri și FRU-uri din cutie.

Notă: Aparent, colțarul are două locașuri de disc. Dar, datorită restricțiilor termice, doar locașul 2, din spatele cutiei, poate fi folosit pentru a instala unitatea de disc.
Vedeți "Pivotarea și înlăturarea colțarului de montare a unității de disc opționale" la pagina 9.

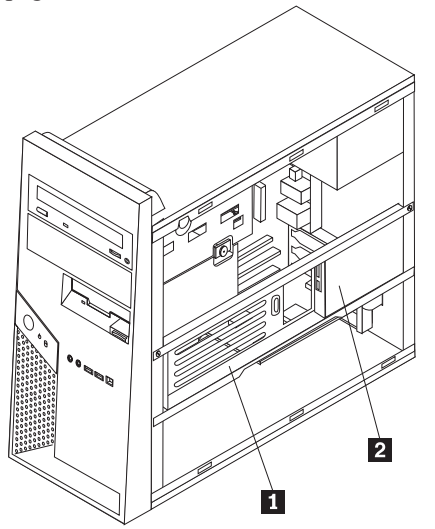

Pentru a înlocui capacul calculatorului, vedeți "Finalizarea instalării" la pagina 34.

## Pivotarea și înlăturarea colțarului de montare a unității de disc opționale

Colțarul de montare a unității de disc opționale poate fi ușor rotit în sus sau scos, dacă este necesar, pentru a permite înlocuirea unor CRU-uri și FRU-uri.

Pentru a roti în sus colțarul de montare a unității de disc opționale, trageți în sus de marginea colțarului.

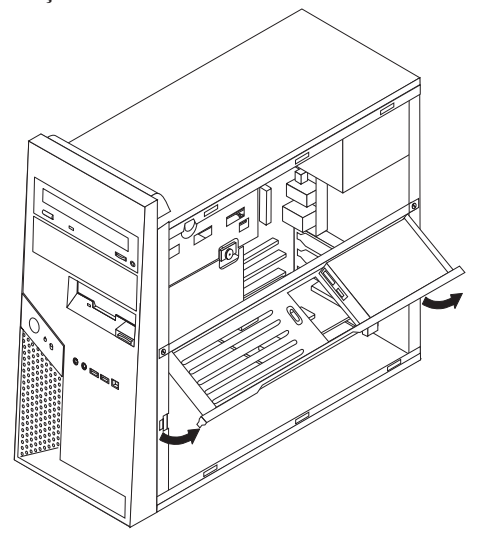

Notă: S-ar putea să fie nevoie să deconectați cablurile atașate la unitatea de disc.

Dacă este necesar să înlocuiți colțarul de montare a unității de disc opționale, deconectați cablurile atașate la unitatea de disc, scoateți cele două șuruburi și scoateți colțarul afară din cutie.

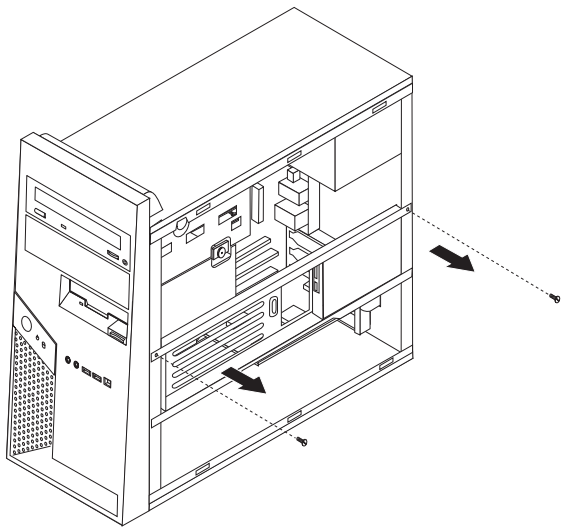

## Înlăturarea și înlocuirea măștii frontale

- 1. Scoateți capacul calculatorului. Vedeți "Înlăturarea capacului calculatorului" la pagina 7.
- 2. Pentru a elibera masca frontală de pe cutie, apăsați în jos cele două urechi de plastic 1 și împingeți masca în afară, așa cum se arată.

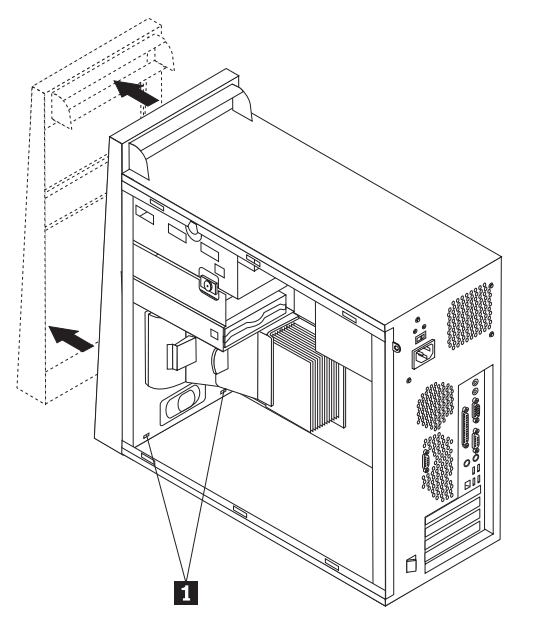

- 3. Pentru a instala masca, aliniați urechile din plastic 1 din partea de jos a măștii cu găurile corespunzătoare din cutie, apoi fixați-o în poziție în partea de sus și de jos a cutiei.
- 4. Mergeți la "Finalizarea instalării" la pagina 34.

## Înlocuirea sursei de alimentare

#### Atenție:

Nu deschideți capacul calculatorului și nu încercați să reparați ceva înainte de a citi "Important safety information" în *Quick Reference*, manual livrat o dată cu calculatorul sau în manualul *Hardware Maintenance Manual* (HMM) al calculatorului dumneavoastră. Pentru a obține o copie a manualului *Quick Reference* sau *HMM*, vizitați situl Web de la http://www.lenovo.com/think/support.

#### Note:

- 1. Veți avea nevoie de o șurubelniță cu cap plat.
- 2. Este posibil să existe mici diferențe între felul cum arată calculatorul dumneavoastră și aceste ilustrații.
- 1. Scoateți capacul calculatorului. Vedeți "Înlăturarea capacului calculatorului" la pagina 7.

Notă: Pentru această procedură, este bine să așezați calculatorul pe o parte.

2. Pentru a accesa conectorul de alimentare de 12 V, scoateți șurubul cu cap striat al cuștii inferioare pentru unități și scoateți cușca spre spate și în afara locașului. Puneți unitatea deoparte fără să deconectați cablurile de semnal.

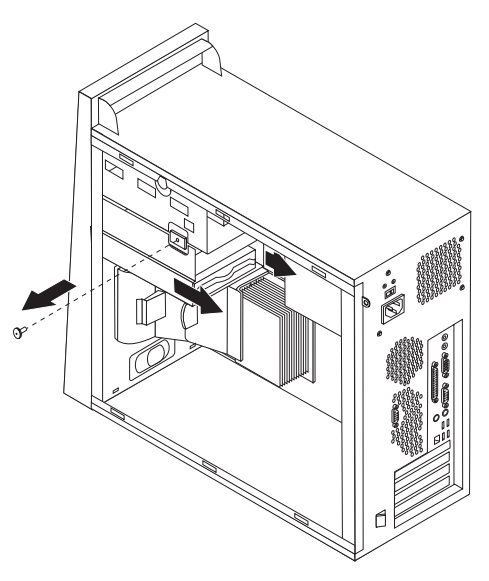

- **3**. Deconectați cablurile sursei de alimentare de la placa de sistem și de la toate unitățile. Vedeți "Identificarea părților componente pe placa sistem" la pagina 4.
- 4. Deconectați cablul de alimentare de la toate unitățile de disc. Notați locația fiecărui cablu care este deconectat.
- 5. Scoateți cablurile sursei de alimentare din clemele și legăturile de cablu.

6. Scoateți cele patru șuruburi care prind sursa de alimentare de spatele cutiei.

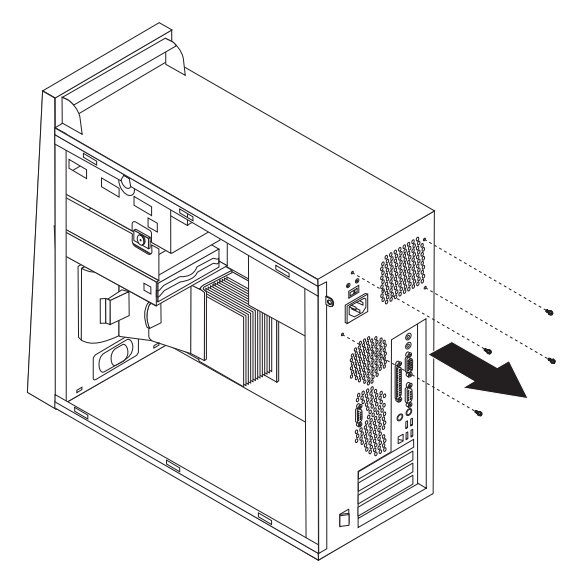

7. Apăsați spre înăuntru pe dispozitivul metalic de prindere din cutie, glisați sursa de alimentare spre fața cutiei și scoateți-o din cutie așa cum se arată.

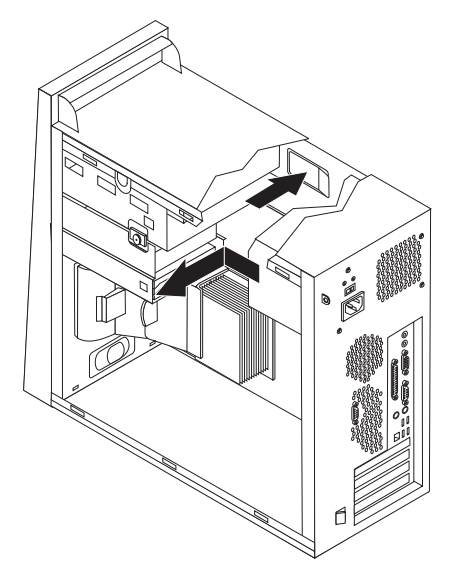

- 8. Instalați noul ansamblu sursă de alimentare în cutie, în așa fel încât găurile pentru șuruburi din sursa de alimentare să fie aliniate cu cele de pe cutie.
- 9. Puneți și strângeți cele patru șuruburi care prind sursa de alimentare.

Notă: Folosiți numai șuruburile furnizate de Lenovo.

- 10. Reconectați cablurile sursei de alimentare la placa de sistem. Vedeți "Identificarea părților componente pe placa sistem" la pagina 4.
- 11. Reinstalați cușca inferioară de unități și prindeți-o cu șurubul cu cap striat.
- 12. Reconectați un conector al sursei de alimentare la fiecare unitate de disc.
- 13. Mergeți la "Finalizarea instalării" la pagina 34.

## Înlocuirea ansamblului placă de sistem

#### Atenție:

Nu deschideți capacul calculatorului și nu încercați să reparați ceva înainte de a citi "Important safety information" în *Quick Reference*, manual livrat o dată cu calculatorul sau în manualul *Hardware Maintenance Manual* (HMM) al calculatorului dumneavoastră. Pentru a obține o copie a manualului *Quick Reference* sau *HMM*, vizitați situl Web de la http://www.lenovo.com/think/support.

**Notă:** Este posibil ca placa de sistem din calculatorul dumneavoastră să arate altfel decât cele in ilustrațiile următoare.

- 1. Opriți calculatorul și lăsați-l o oră să se răcească.
- 2. Scoateți capacul calculatorului. Vedeți "Înlăturarea capacului calculatorului" la pagina 7.
- 3. Pentru a avea acces la placa de sistem, așezați calculatorul pe o latură.
- 4. Scoateți deflectorul de aer strângând cele două urechi **1** împreună și trăgându-l afară din cutie.

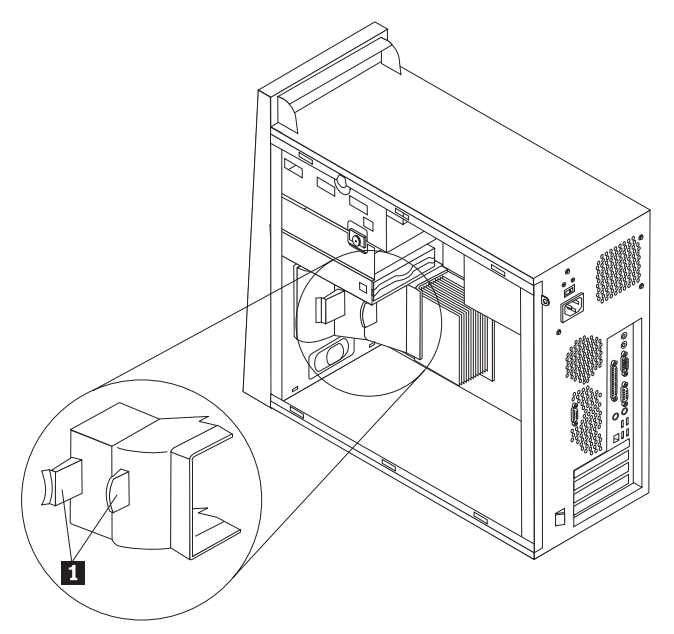

- 5. Scoateți toate plăcile adaptoare PCI. Vedeți "Înlocuirea unui adaptor" la pagina 26.
- 6. Scoateți cușca inferioară pentru discuri prin scoaterea șurubului cu cap striat și glisarea cuștii inferioare pentru unități spre spatele calculatorului.

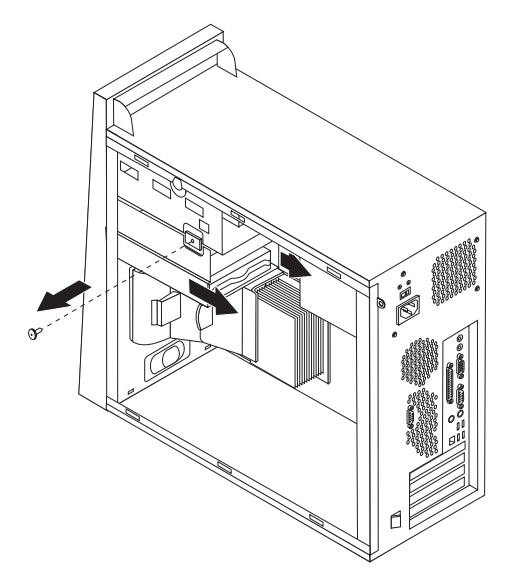

- Deconectați cablurile ataşate la unitățile din cuşca inferioară pentru discuri şi puneți-o alături.
- 8. Rețineți traseul cablurilor. Este important să pozați cablurile în același mod, după ce ați instalat noua placă de sistem.
- 9. Deconectați toate cablurile care sunt atașate la placa de sistem. Vedeți "Identificarea părților componente pe placa sistem" la pagina 4.
- 10. Scoateți șuruburile de la 1 până la 7.

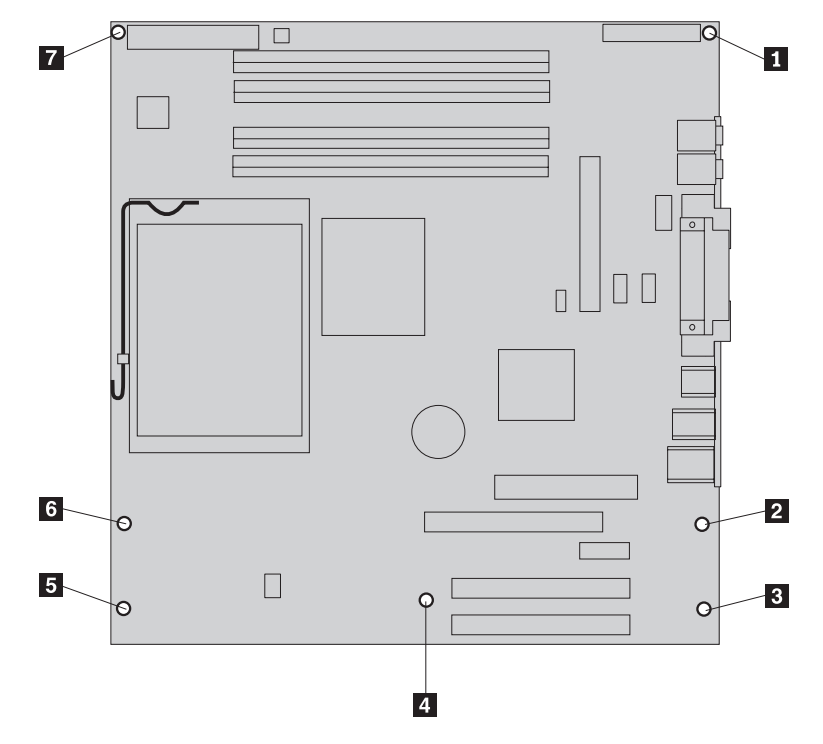

- 11. Glisați placa de sistem spre fața calculatorului pentru a o elibera din urechile de montare și ridicați-o.
- 12. Puneți placa de sistem defectă lângă placa de sistem nouă pe o suprafață curată și plată.

- 13. Scoateți toate modulele de memorie de pe placa de sistem defectă şi instalați-le în aceleaşi conectori pe noua placă de sistem. Vedeți "Înlocuirea unui modul de memorie" la pagina 25.Întoarceți-vă aici după instalarea modulelor de memorie pe noua placă de sistem.
- 14. Eliberați și rotiți în sus maneta 1. Scoateți radiatorul 2 de pe placa de sistem ridicându-l cu grijă de pe colțarul de montare. Puneți radiatorul pe o parte pe o suprafață plană și curată, în așa fel încât materialul termic de pe spatele radiatorului să nu atingă suprafața și să se contamineze.

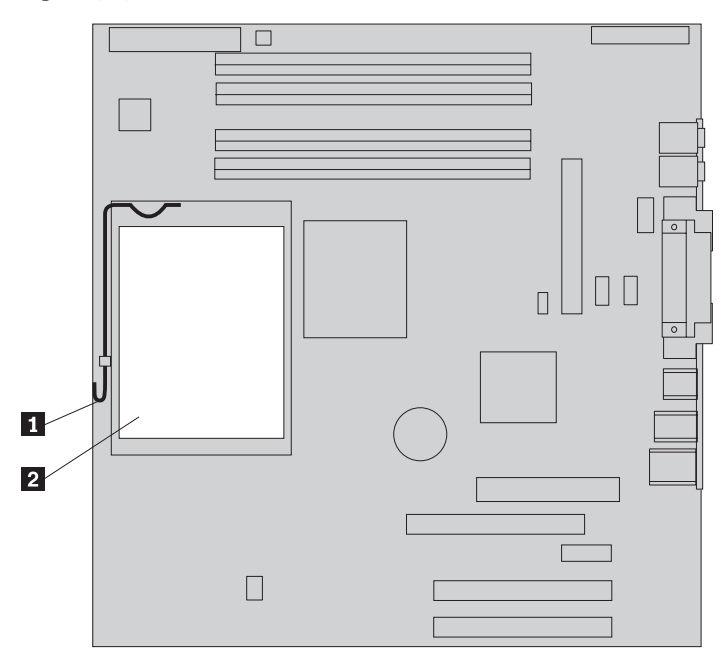

15. Eliberați și rotiți maneta de blocare 2 care prinde microprocesorul 1, apoi pivotați dispozitivul de prindere 3 până când se deschide.

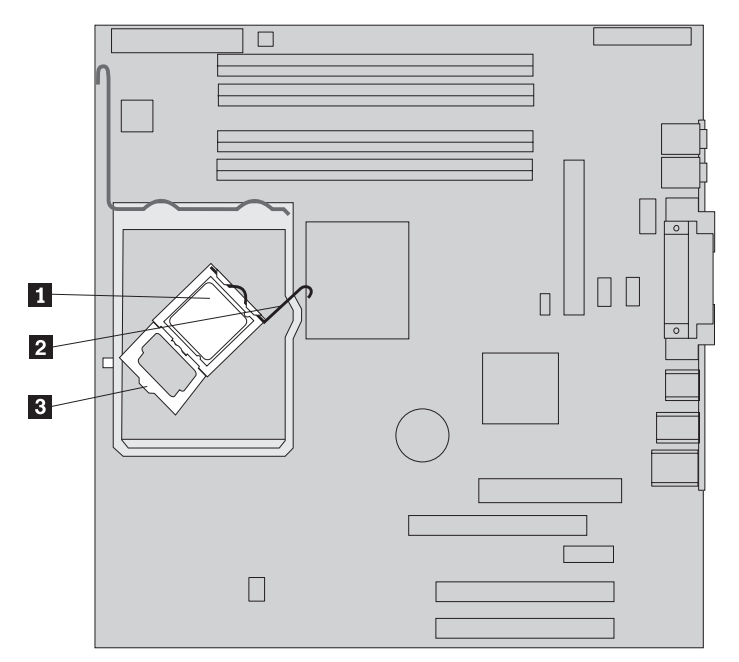

16. Folosind creionul de vid **1**, scoateți microprocesorul din soclul plăcii de sistem ridicându-l drept în sus.

#### - Important

Nu atingeți contactele aurite din partea de jos a microprocesorului. Dacă totuși trebuie să atingeți microprocesorul, atingeți-l numai în părțile laterale.

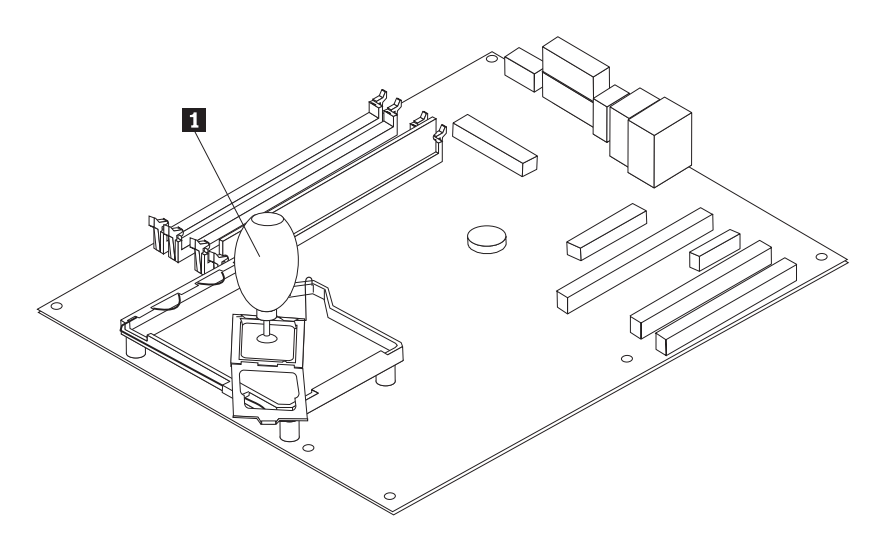

#### Note:

a. Rețineți orientarea crestăturilor **1** de pe microprocesor. Acest lucru este important când reinstalați microprocesorul pe placa de sistem.

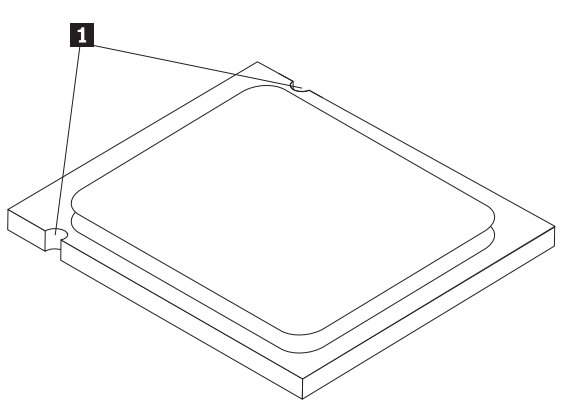

Aveți grijă să nu scăpați nimic pe soclul microprocesorului cât timp este neprotejat.
 Păstrați pinii soclului cât se poate de curați.

17. Pe noua placă de sistem, eliberați și rotiți maneta de blocare, apoi pivotați dispozitivul de prindere a microprocesorului până când se deschide.

**Notă:** Pe dispozitivul de prindere se află un capac negru din material plastic, pentru protecția soclului microprocesorului. Când blocați dispozitivul de prindere a microprocesorul, scoateți capacul. Puneți capacul negru pe dispozitivul de prindere a microprocesorului de pe placa de sistem defectă.

**18**. Poziționați microprocesorul în așa fel încât crestăturile de pe microprocesor să fie aliniate cu etichetele din soclul microprocesorului.

#### <sup>–</sup> Important

Pentru a evita deteriorarea contactelor microprocesorului, nu înclinați microprocesorul atunci când îl introduceți în soclu.

19. Folosind creionul cu vid 1, introduceți microprocesorul drept în soclul microprocesorului.

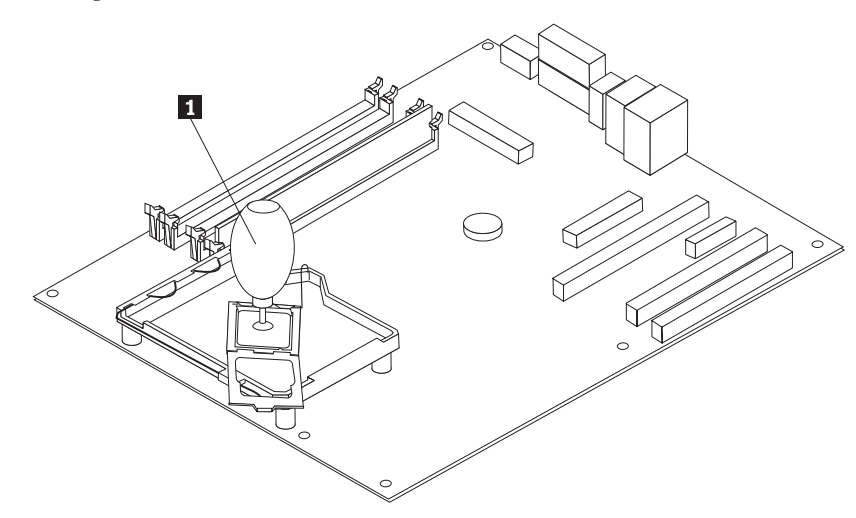

20. Pivotați dispozitivul de prindere a microprocesorului 3 la poziția cea mai apropiată şi pivotați maneta de blocare 2 pentru a fixa microprocesorul 1 la locul lui. Când prindeți microprocesorul, asigurați-vă că maneta de blocare este cuplată cu urechea dispozitivului de prindere.

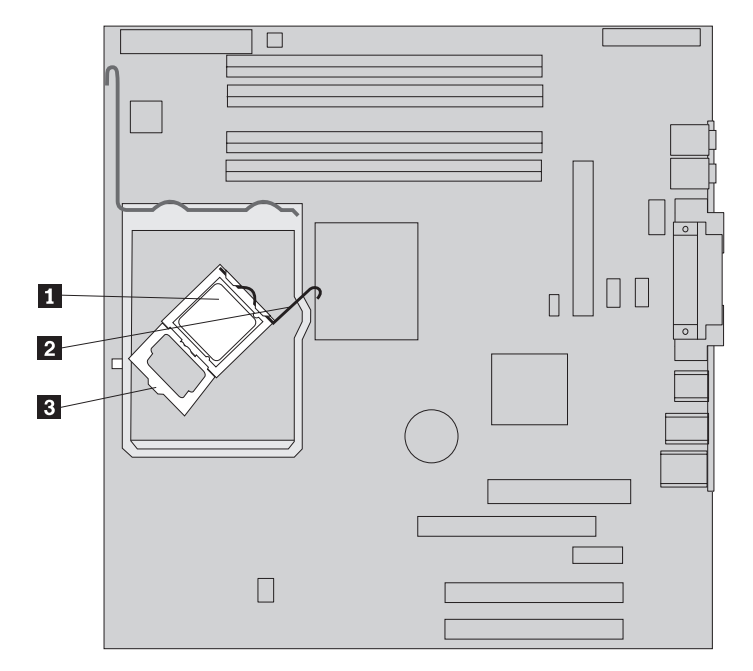

21. Aliniați colțurile teșite ale radiatorului și ale colțarului de prindere. Apoi poziționați radiatorul 2 pe colțarul de montare a radiatorului. Lăsați în jos maneta 1 pentru a fixa radiatorul.

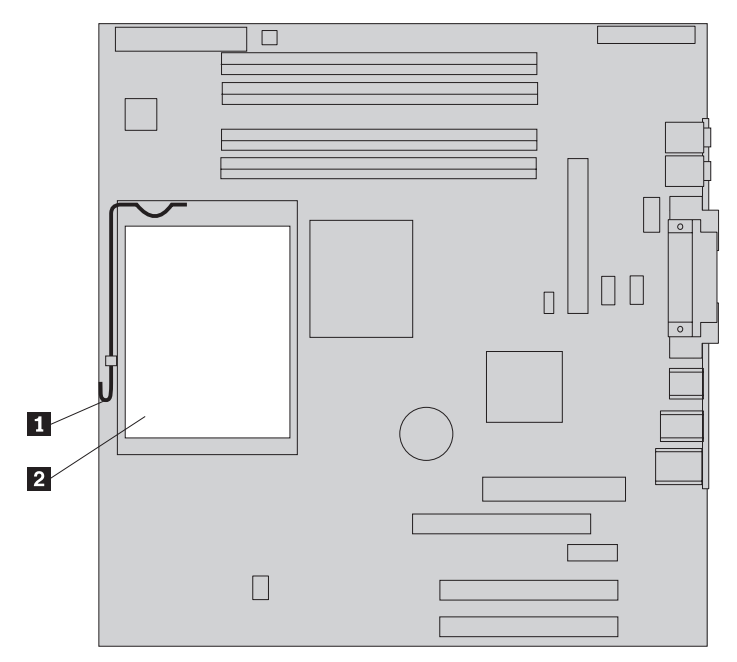

22. Instalați ansamblul noii plăci de sistem în cutia calculatorului aliniind cele patru fante din placa de metal de la capătul plăcii de sistem cu urechile de pe cutie. Apoi glisați placa de sistem spre spatele cutiei.

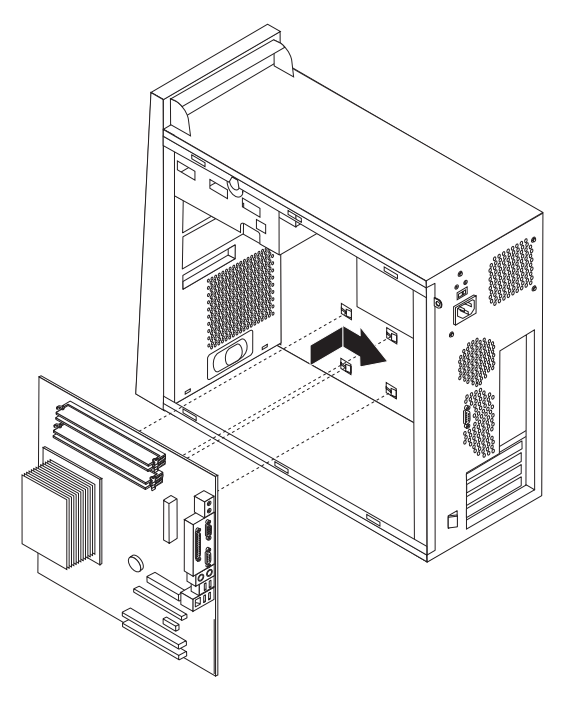

#### - Important

Aveți grijă să aliniați corect placa de metal de la capătul plăcii de sistem cu urechile de pe cutie. Altfel, s-ar putea deteriora placa de sistem atunci când strângeți şuruburile.

23. Aliniați cele șapte găuri de șurub și puneți șuruburile.

Notă: Folosiți numai șuruburile furnizate de Lenovo.

- 24. Reconectați toate cablurile care au fost deconectate de la placa de sistem. Asigurați-vă că toate cablurile sunt pozate corect. Vedeți "Identificarea părților componente pe placa sistem" la pagina 4 pentru a vedea locul cablurilor.
- 25. Reinstalați cușca inferioară pentru discuri și prindeți-o cu șurubul cu cap striat.
- 26. Reconectați cablurile la unitățile din cușca inferioară pentru unitățile de disc.
- 27. Reinstalați toate plăcile adaptoare PCI. Vedeți "Înlocuirea unui adaptor" la pagina 26.
- 28. Reinstalați deflectorul de aer.
- 29. Mergeți la "Finalizarea instalării" la pagina 34.

## Înlocuirea microprocesorului

#### Atenție:

Nu deschideți capacul calculatorului și nu încercați să reparați ceva înainte de a citi "Important safety information" în *Quick Reference*, manual livrat o dată cu calculatorul sau în manualul *Hardware Maintenance Manual* (HMM) al calculatorului dumneavoastră. Pentru a obține o copie a manualului *Quick Reference* sau *HMM*, vizitați situl Web de la http://www.lenovo.com/think/support.

**Notă:** Este posibil ca placa de sistem din calculatorul dumneavoastră să arate altfel decât cele in ilustrațiile următoare.

Această secțiune conține instrucțiuni privind modul în care se înlocuiește microprocesorul.

#### Important

Lăsați calculatorul oprit pentru cel puțin o oră înainte de a scoate microprocesorul, pentru a permite interfeței termice dintre microprocesor și radiator să se răcească.

#### Important

Când primiți un nou microprocesor, veți primi un nou radiator și un creion cu vid. Trebuie să folosiți noul radiator pentru noul microprocesor. Dacă folosiți vechiul radiator pentru noul microprocesor, calculatorul se poate supraîncălzi și pot apărea probleme intermitente.

#### Important

Evitați să atingeți microprocesorul cu mâinile și să atingeți contactele microprocesorului. Folosiți creionul cu vid furnizat pentru a scoate și a instala microprocesorul. Dacă totuși trebuie să atingeți microprocesorul, atingeți-l numai în părțile laterale.

- 1. Scoateți capacul calculatorului. Vedeți "Înlăturarea capacului calculatorului" la pagina 7.
- 2. Pentru a avea acces la placa de sistem și la microprocesor, așezați calculatorul pe o latură.
- **3.** Scoateți deflectorul pentru aer răsucind urechile **1** și trăgându-l afară din șasiu.

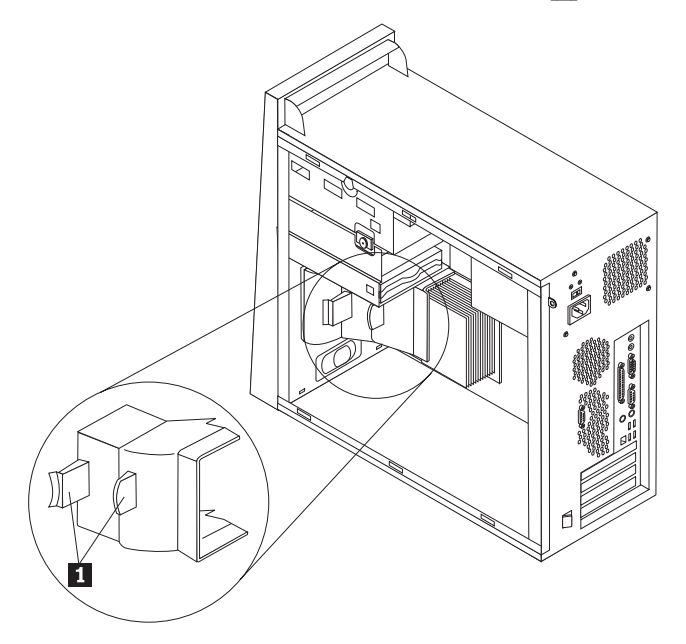

4. Eliberați și rotiți în sus maneta **1**. Scoateți radiatorul **2** de pe placa de sistem ridicându-l cu grijă și trăgându-l de pe colțarul de montare.

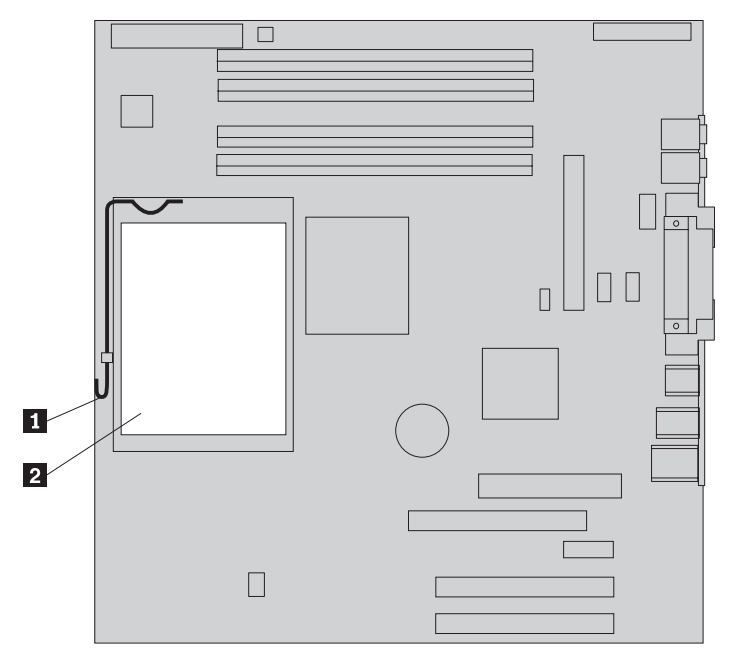

Eliberați și rotiți maneta de blocare 2 care prinde microprocesorul 1, apoi pivotați dispozitivul de prindere 3 până când se deschide.

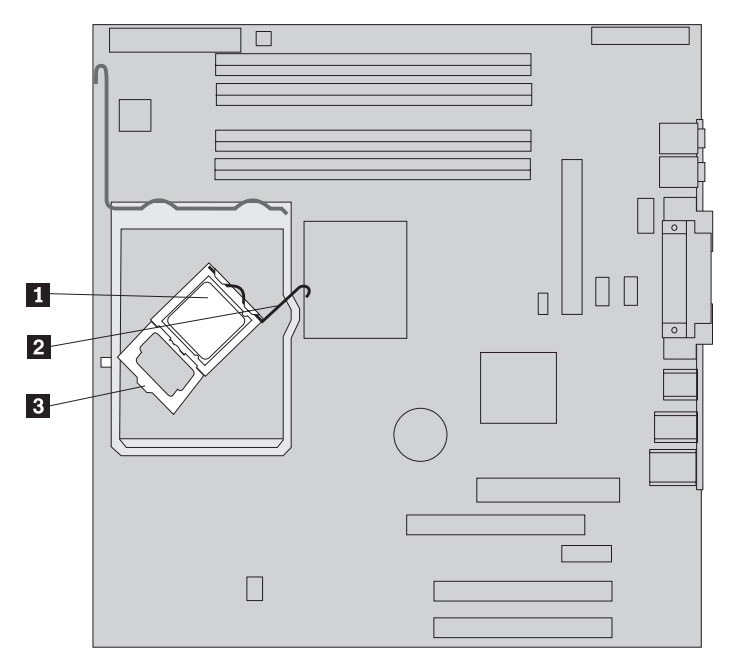

6. Folosind creionul de vid 1, scoateți microprocesorul din soclul plăcii de sistem ridicându-l drept în sus.

#### - Important

Nu atingeți contactele aurite din partea de jos a microprocesorului. Dacă totuși trebuie să atingeți microprocesorul, atingeți-l numai în părțile laterale.

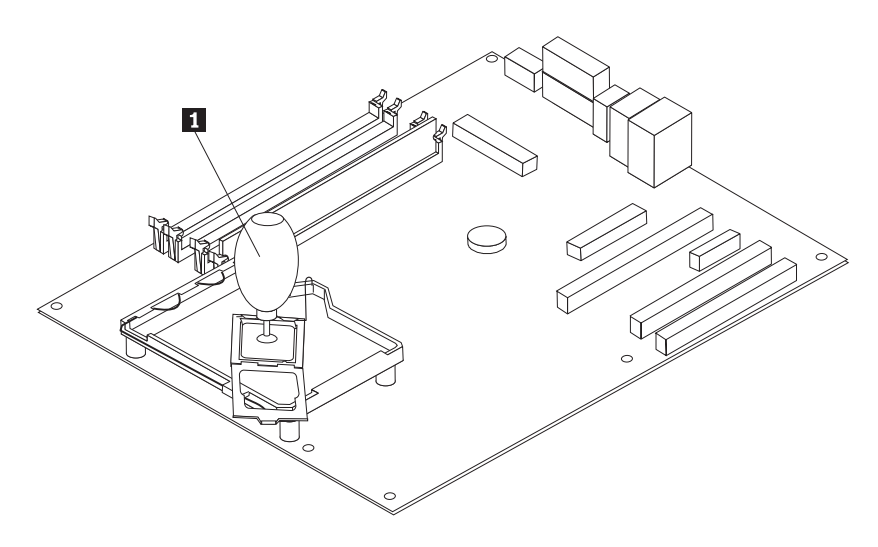

#### Note:

a. Rețineți orientarea crestăturilor **1** de pe microprocesor. Acest lucru este important când reinstalați microprocesorul pe placa de sistem.

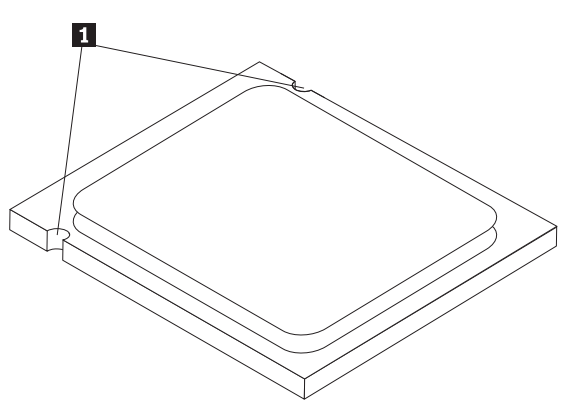

- Aveți grijă să nu scăpați nimic pe soclul microprocesorului cât timp este neprotejat.
   Păstrați pinii soclului cât se poate de curați.
- 7. Asigurați-vă că dispozitivul de prindere a microprocesorului este deschis complet.

8. Slăbiți capacul negru 3 care protejează contactele aurite ale noului microprocesor 2, dar nu-l scoateți. Folosiți creionul cu vid 1 pentru a ridica microprocesorul, apoi scoateți complet capacul de protecție.

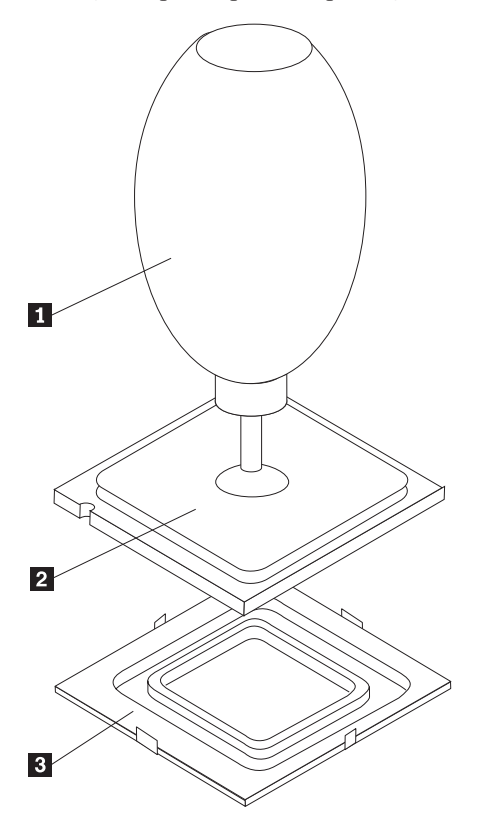

9. Poziționați microprocesorul în așa fel încât crestăturile de pe microprocesor să fie aliniate cu etichetele din soclul microprocesorului.

#### Important

Pentru a evita deteriorarea contactelor microprocesorului, nu înclinați microprocesorul atunci când îl introduceți în soclu.

10. Folosind creionul cu vid 1, introduceți microprocesorul drept în soclul microprocesorului.

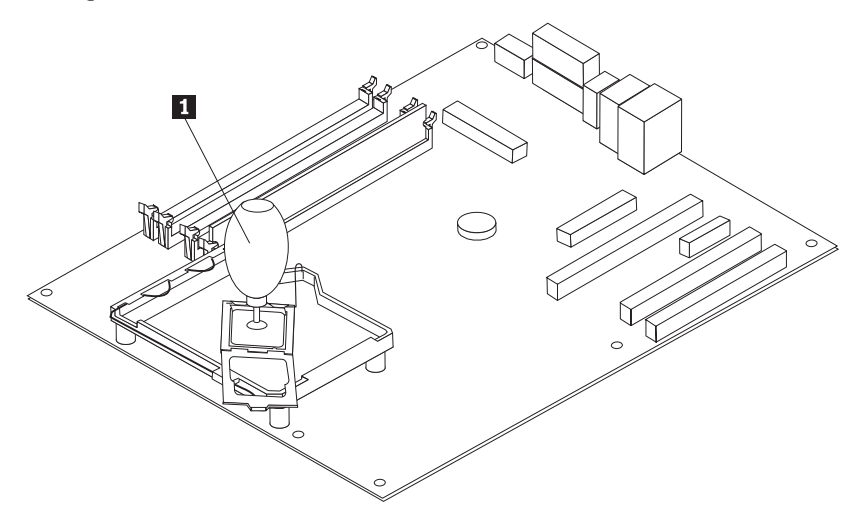

**Notă:** După ce instalarea s-a terminat, puneți pe microprocesorul defect capacul negru protector care a fost scos de pe microprocesorul nou.

11. Pivotați dispozitivul de prindere a microprocesorului 3 la poziția cea mai apropiată şi pivotați maneta de blocare 2 pentru a fixa microprocesorul 1 la locul lui. Când prindeți microprocesorul, asigurați-vă că maneta de blocare este cuplată cu urechea dispozitivului de prindere.

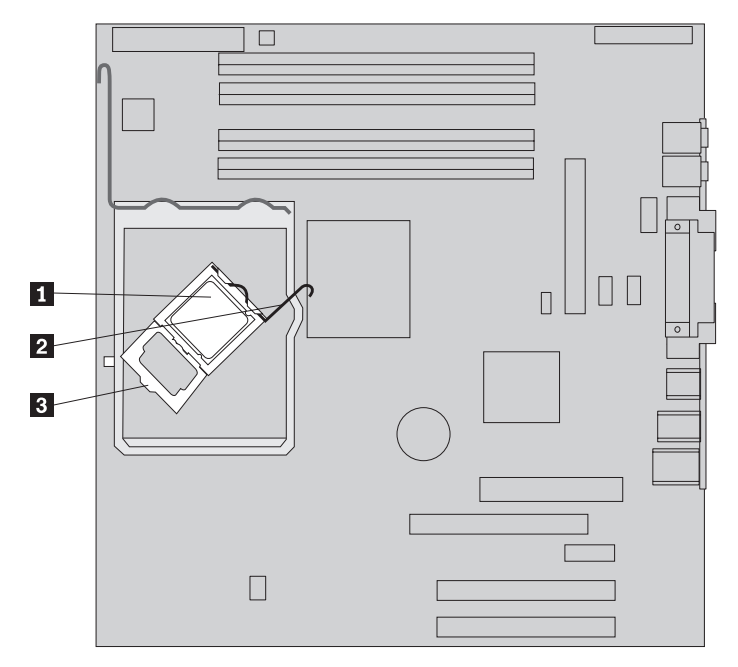

12. Aliniați colțurile teșite ale noului radiator și ale colțarului de prindere. Apoi poziționați radiatorul 2 pe colțarul de montare a radiatorului. Lăsați în jos maneta 1 pentru a fixa radiatorul.

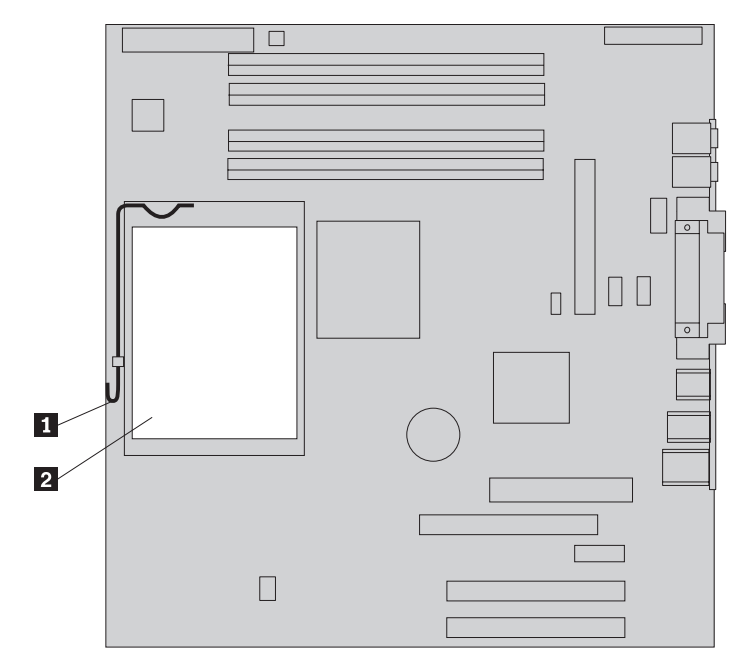

- 13. Reinstalați deflectorul de aer.
- 14. Mergeți la "Finalizarea instalării" la pagina 34.

## Înlocuirea unui modul de memorie

#### Atenție:

Nu deschideți capacul calculatorului și nu încercați să reparați ceva înainte de a citi "Important safety information" în *Quick Reference*, manual livrat o dată cu calculatorul sau în manualul *Hardware Maintenance Manual* (HMM) al calculatorului dumneavoastră. Pentru a obține o copie a manualului *Quick Reference* sau *HMM*, vizitați situl Web de la http://www.lenovo.com/think/support.

1. Scoateți capacul calculatorului. Vedeți "Înlăturarea capacului calculatorului" la pagina 7.

Notă: Pentru această procedură, este bine să așezați calculatorul pe o parte.

- 2. Găsiți conectorii modulelor de memorie. Vedeți "Identificarea părților componente pe placa sistem" la pagina 4.
- 3. Deschideți clemele de prindere și ridicați afară din conector modulul de memorie.

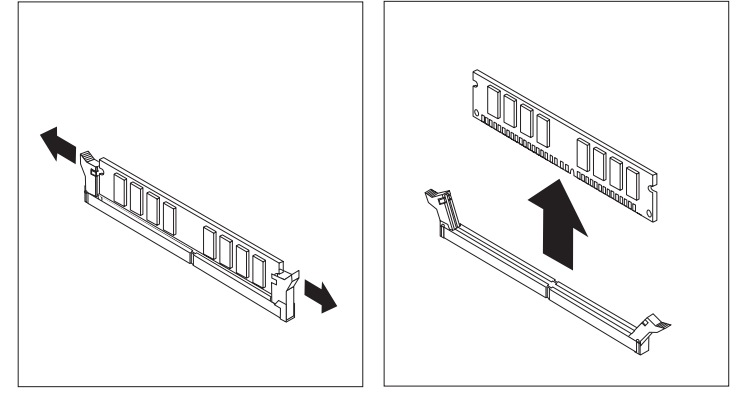

4. Asigurați-vă că crestătura de pe modulul de memorie 1 se aliniază corect cu cheia conectorului 2 de pe placa de sistem. Împingeți modulul de memorie drept în conectorul de memorie până când clemele de prindere se închid.

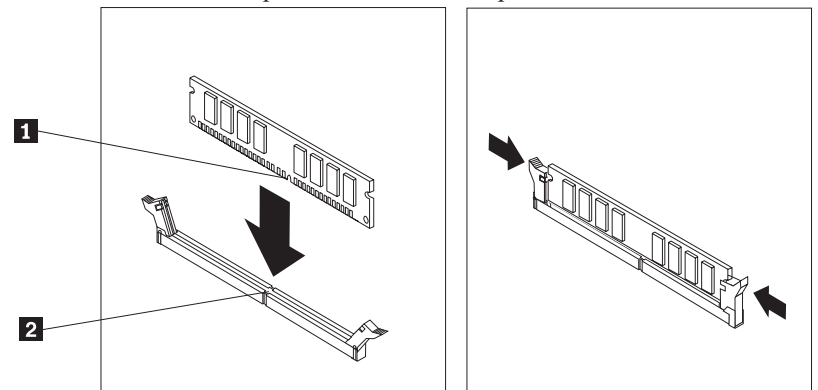

5. Mergeți la "Finalizarea instalării" la pagina 34.

## Înlocuirea unui adaptor

#### Atenție:

Nu deschideți capacul calculatorului și nu încercați să reparați ceva înainte de a citi "Important safety information" în *Quick Reference*, manual livrat o dată cu calculatorul sau în manualul *Hardware Maintenance Manual* (HMM) al calculatorului dumneavoastră. Pentru a obține o copie a manualului *Quick Reference* sau *HMM*, vizitați situl Web de la http://www.lenovo.com/think/support.

1. Scoateți capacul calculatorului. Vedeți "Înlăturarea capacului calculatorului" la pagina 7.

Notă: Pentru această procedură, este bine să așezați calculatorul pe o parte.

2. În spatele calculatorului, împingeți zăvorul albastru al adaptorului **1**, așa cum se indică, și pivotați-l în poziția deschis.

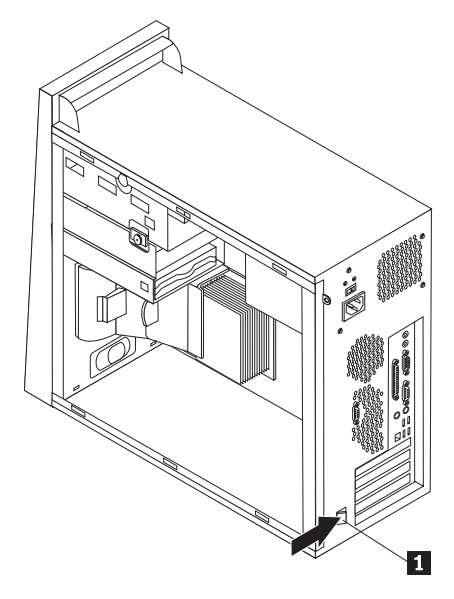

- 3. Scoateți adaptorul prin tragerea lui afară din conectorul adaptorului.
- 4. Instalați noul adaptor în același conector de adaptor. Asigurați-vă că adaptorul a intrat complet în conectorul adaptorului.
- 5. În spatele calculatorului, rotiți zăvorul albastru al adaptorului **1** spre poziția închis, pentru a securiza adaptoarele.

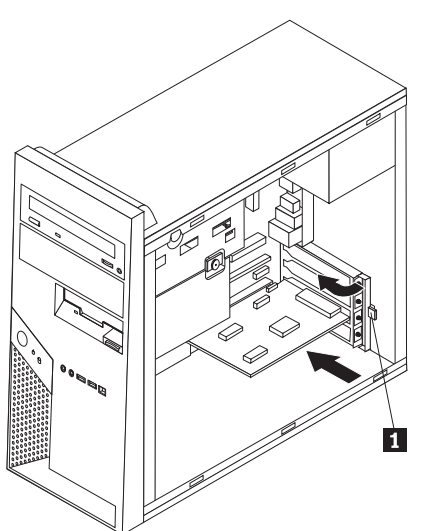

6. Mergeți la "Finalizarea instalării" la pagina 34.

## Înlocuirea unității de disc

#### Atenție:

Nu deschideți capacul calculatorului și nu încercați să reparați ceva înainte de a citi "Important safety information" în *Quick Reference*, manual livrat o dată cu calculatorul sau în manualul *Hardware Maintenance Manual* (HMM) al calculatorului dumneavoastră. Pentru a obține o copie a manualului *Quick Reference* sau *HMM*, vizitați situl Web de la http://www.lenovo.com/think/support.

#### - Important

Când primiți o nouă unitate de disc, primiți și un set de *CD-uri Product Recovery*. Setul de *CD-uri Product Recovery* vă va permite să refaceți conținutul discului așa cum era când calculatorul a fost inițial livrat din fabrică. Pentru mai multe informații despre recuperarea software-ului instalat din fabrică, vedeți "Recovering Software" din *Quick Reference*.

1. Scoateți capacul calculatorului. Vedeți "Înlăturarea capacului calculatorului" la pagina 7.

Notă: Pentru această procedură, este bine să așezați calculatorul pe o parte.

2. Scoateți cușca inferioară pentru discuri prin scoaterea șurubului cu cap striat și glisarea cuștii inferioare pentru unități spre spatele calculatorului.

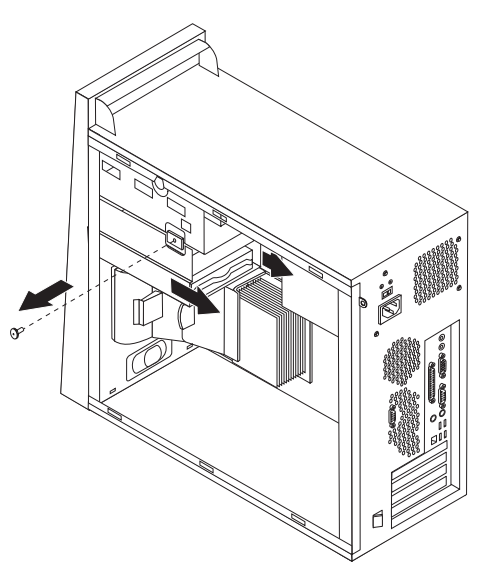

- 3. Deconectați cablurile de semnal și alimentare din unitatea de disc.
- 4. Scoateți afară discul din cușca de discuri inferioară, trăgând de mânerul albastru.
- 5. Scoateți unitatea de disc din colțarul albastru, curbând colțarul.

6. Pentru a instala noua unitate de disc în colțarul albastru, curbați colțarul și aliniați pinii de la 1 la 4 de pe colțar cu găurile de pe unitatea de disc. Nu atingeți placa de circuit 5 de pe spatele unității de disc.

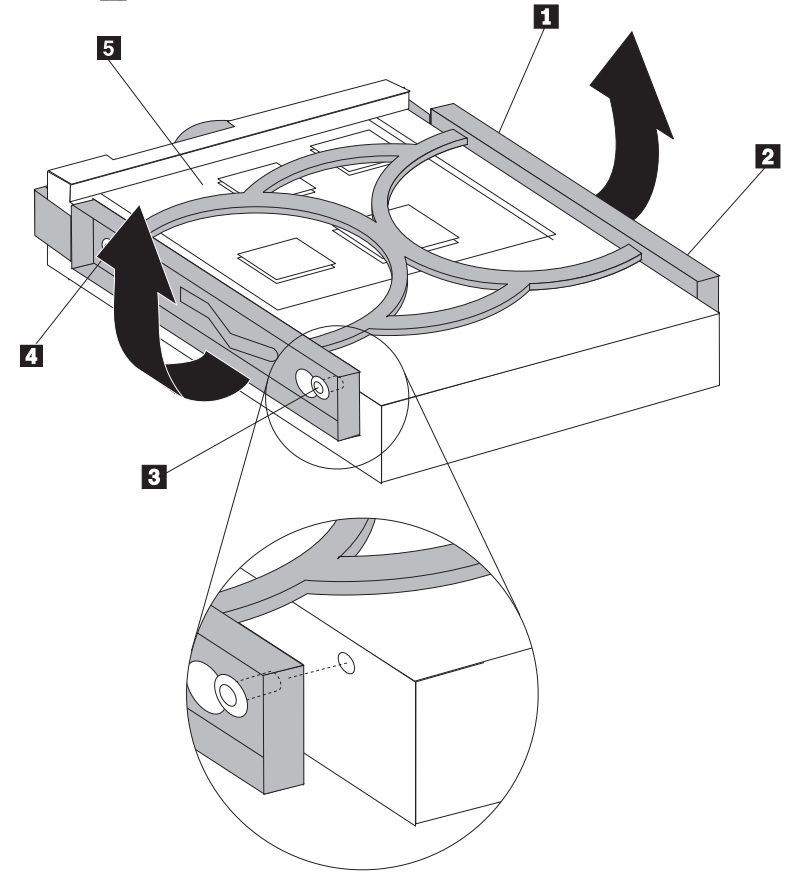

- 7. Introduceți noua unitate de disc în locașul de jos, ținând latura plăcii cu circuite cu fața în jos și fixați-o în poziție.
- 8. Conectați cablurile de alimentare și semnal la noua unitate de disc.
- 9. Reinstalați cușca inferioară pentru discuri și prindeți-o cu șurubul cu cap striat.
- 10. Mergeți la "Finalizarea instalării" la pagina 34.

## Înlocuirea unei unități optice

#### Atenție:

Nu deschideți capacul calculatorului și nu încercați să reparați ceva înainte de a citi "Important safety information" în *Quick Reference*, manual livrat o dată cu calculatorul sau în manualul *Hardware Maintenance Manual* (HMM) al calculatorului dumneavoastră. Pentru a obține o copie a manualului *Quick Reference* sau *HMM*, vizitați situl Web de la http://www.lenovo.com/think/support.

1. Scoateți capacul calculatorului. Vedeți "Înlăturarea capacului calculatorului" la pagina 7.

Notă: Pentru această procedură, este bine să așezați calculatorul pe o parte.

2. Înlăturați masca frontală. Vedeți "Înlăturarea și înlocuirea măștii frontale" la pagina 10.

Notă: Unele unități optice pot fi înlocuite fără a fi necesară scoaterea măștii frontale.

- 3. Deconectați cablurile de semnal și alimentare din spatele unității optice.
- 4. Eliberați unitatea optică apăsând pe maneta albastră de prindere de lângă unitate și scoateți-o spre partea frontală a calculatorului.

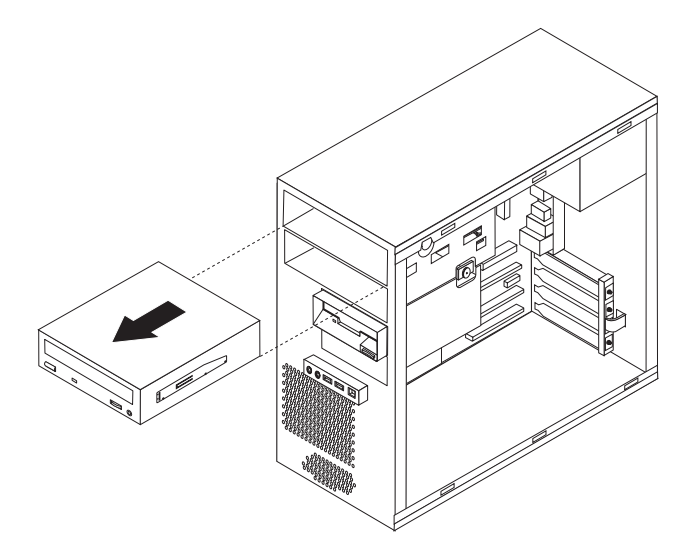

5. Scoateți colțarul de prindere de pe unitatea defectă și puneți-l pe noua unitate.

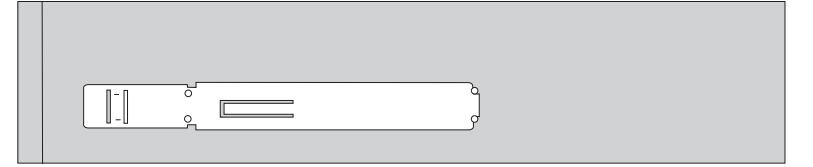

- 6. Glisați unitatea optică în locaș dinspre fața lui până se fixează pe poziție.
- 7. Reconectați cablurile de semnal și alimentare la unitate.
- 8. Reinstalați masca frontală. Vedeți "Înlăturarea și înlocuirea măștii frontale" la pagina 10.
- 9. Pentru a termina instalarea, mergeți la "Finalizarea instalării" la pagina 34.

## Înlocuirea unității de dischetă

#### Atenție:

Nu deschideți capacul calculatorului și nu încercați să reparați ceva înainte de a citi "Important safety information" în *Quick Reference*, manual livrat o dată cu calculatorul sau în manualul *Hardware Maintenance Manual* (HMM) al calculatorului dumneavoastră. Pentru a obține o copie a manualului *Quick Reference* sau *HMM*, vizitați situl Web de la http://www.lenovo.com/think/support.

- 1. Scoateți capacul calculatorului. Vedeți "Înlăturarea capacului calculatorului" la pagina 7.
- 2. Înlăturați masca frontală. Vedeți "Înlăturarea și înlocuirea măștii frontale" la pagina 10.

Notă: Pentru această procedură, este bine să așezați calculatorul pe o parte.

3. Deconectați cablurile de semnal și alimentare din spatele unității de dischetă.

4. Eliberați unitatea optică apăsând pe maneta albastră de prindere de lângă locașul unității și glisați afară unitatea spre partea frontală a calculatorului.

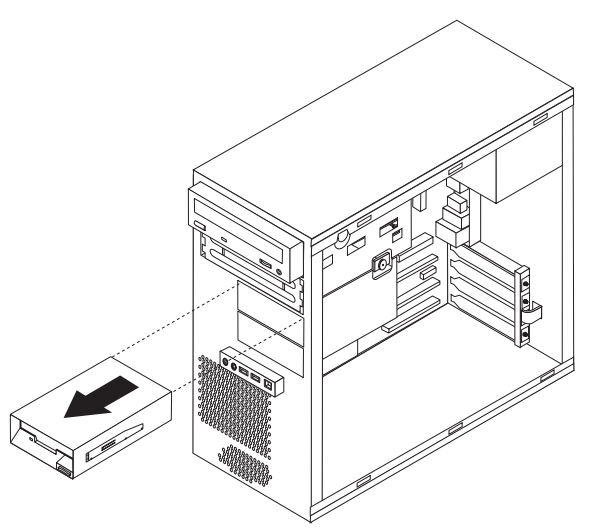

5. Scoateți colțarul de prindere de pe unitatea defectă și puneți-l pe noua unitate.

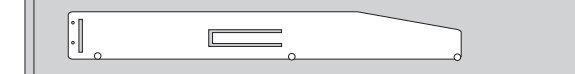

- 6. Glisați unitatea de dischetă în cușca inferioară de discuri până se fixează pe poziție.
- 7. Reconectați cablurile de semnal și alimentare la unitate.
- Pentru a instala masca, aliniați urechile din partea de jos a măştii cu găurile corespunzătoare din cutie. Pivotați masca până când se fixează pe poziție în partea de sus și de jos a cutiei.
- 9. Mergeți la "Finalizarea instalării" la pagina 34.

## Înlocuirea ansamblului ventilator de sistem

#### Atenție:

Nu deschideți capacul calculatorului și nu încercați să reparați ceva înainte de a citi "Important safety information" în *Quick Reference*, manual livrat o dată cu calculatorul sau în manualul *Hardware Maintenance Manual* (HMM) al calculatorului dumneavoastră. Pentru a obține o copie a manualului *Quick Reference* sau *HMM*, vizitați situl Web de la http://www.lenovo.com/think/support.

- 1. Scoateți capacul calculatorului. Vedeți "Înlăturarea capacului calculatorului" la pagina 7.
- 2. Înlăturați masca frontală. Vedeți "Înlăturarea și înlocuirea măștii frontale" la pagina 10.
- **3.** Scoateți cablul ventilatorului de sistem din conectorul de pe placa de sistem. Vedeți "Identificarea părților componente pe placa sistem" la pagina 4.

Ansamblul ventilator de sistem este alcătuit din două părți: ventilatorul propriu-zis şi un deflector pentru aer. Scoateți deflectorul pentru aer răsucind urechile 1 şi trăgându-l afară din şasiu.

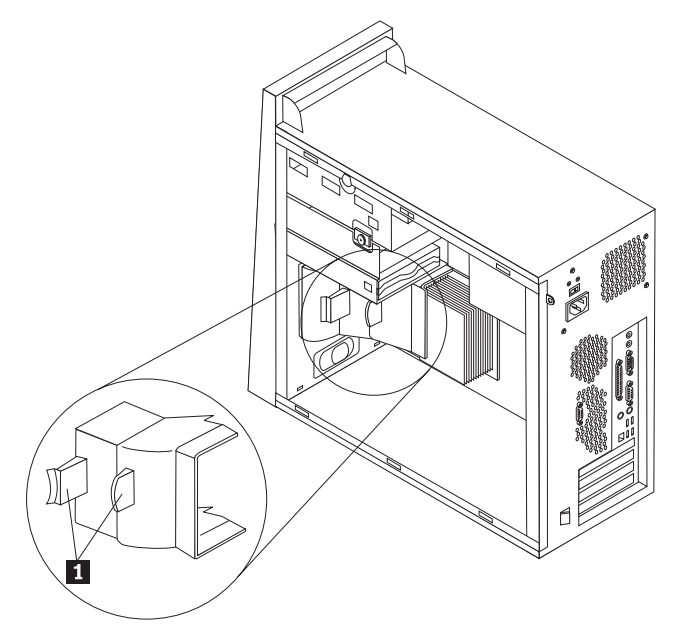

5. Scoateți ventilatorul de sistem apăsând pe cele două urechi.

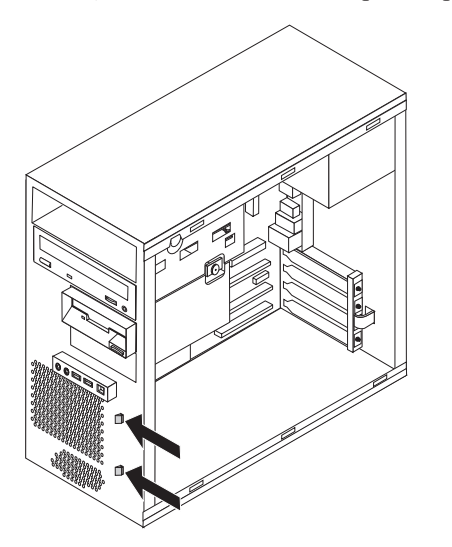

- 6. Introduceți noul ventilator de sistem.
- 7. Reinstalați deflectorul de aer.
- 8. Reconectați cablul ventilatorului la placa de sistem.
- 9. Reinstalați masca frontală.
- 10. Mergeți la "Finalizarea instalării" la pagina 34.

## Înlocuirea tastaturii

#### Atenție:

Nu deschideți capacul calculatorului și nu încercați să reparați ceva înainte de a citi "Important safety information" în *Quick Reference*, manual livrat o dată cu calculatorul sau în manualul *Hardware Maintenance Manual* (HMM) al calculatorului dumneavoastră. Pentru a obține o copie a manualului *Quick Reference* sau *HMM*, vizitați situl Web de la http://www.lenovo.com/think/support.

- 1. Scoateți toate mediile de stocare (dischete, CD-uri sau benzi) din unități, opriți calculatorul și opriți, de asemenea, toate dispozitivele atașate.
- 2. Scoateți toate cordoanele de alimentare din prizele electrice.
- 3. Găsiți conectorul pentru tastatură. Vedeți "Localizarea componentelor" la pagina 1.

```
Tastatura poate fi conectată la conectorul de tastatură standard 1 la spatele calculatorului sau la un conector USB 2 fie în fața, fie în spatele calculatorului.
```

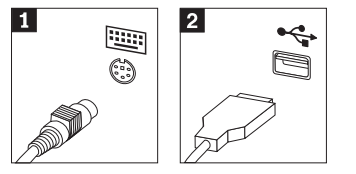

- 4. Deconectați cablul tastaturii defecte de la calculator și conectați cablul noii tastaturi la conectorul corespunzător.
- 5. Mergeți la "Finalizarea instalării" la pagina 34.

## Înlocuirea mouse-ului

#### Atenție:

Nu deschideți capacul calculatorului și nu încercați să reparați ceva înainte de a citi "Important safety information" în *Quick Reference*, manual livrat o dată cu calculatorul sau în manualul *Hardware Maintenance Manual* (HMM) al calculatorului dumneavoastră. Pentru a obține o copie a manualului *Quick Reference* sau *HMM*, vizitați situl Web de la http://www.lenovo.com/think/support.

- 1. Scoateți toate mediile de stocare (dischete, CD-uri sau benzi) din unități, opriți calculatorul și opriți, de asemenea, toate dispozitivele atașate.
- 2. Scoateți toate cordoanele de alimentare din prizele electrice.
- Găsiți conectorul pentru mouse. Vedeți "Localizarea componentelor" la pagina 1.
   Mouse-ul poate fi atașat la conectorul de mouse standard 1 din spatele calculatorului

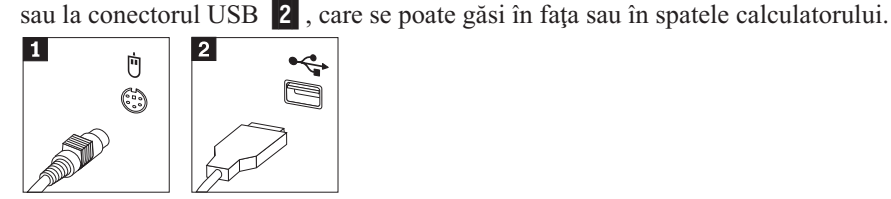

- 4. Deconectați cablul mouse-ului defect de la calculator și conectați cablul noului mouse la conectorul corespunzător.
- 5. Mergeți la "Finalizarea instalării" la pagina 34.

## Înlocuirea difuzorului intern

#### Atenție:

Nu deschideți capacul calculatorului și nu încercați să reparați ceva înainte de a citi "Important safety information" în *Quick Reference*, manual livrat o dată cu calculatorul sau în manualul *Hardware Maintenance Manual* (HMM) al calculatorului dumneavoastră. Pentru a obține o copie a manualului *Quick Reference* sau *HMM*, vizitați situl Web de la http://www.lenovo.com/think/support.

1. Scoateți capacul calculatorului. Vedeți "Înlăturarea capacului calculatorului" la pagina 7.

Notă: Pentru această procedură, este bine să așezați calculatorul pe o parte.

2. Scoateți deflectorul de aer strângând cele două urechi **1** împreună și trăgându-l afară din cutie.

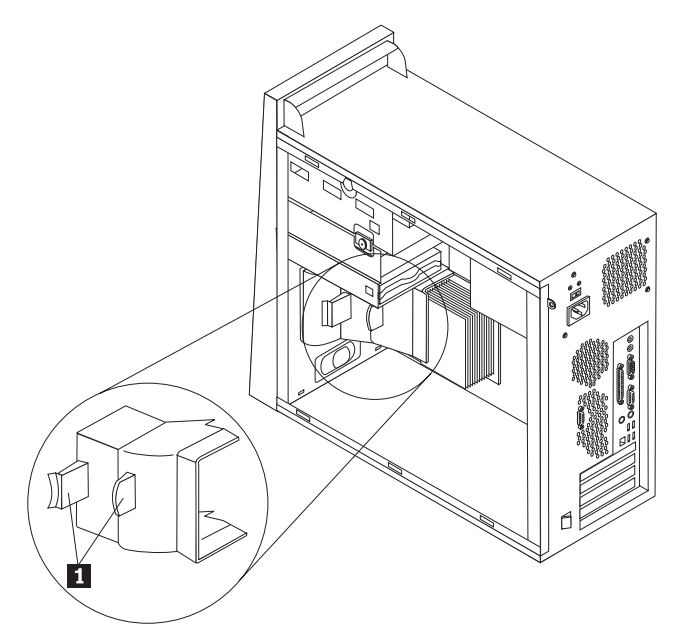

- **3**. Găsiți conectorul difuzorului intern, vedeți "Identificarea părților componente pe placa sistem" la pagina 4.
- 4. Deconectați cablul difuzorului de pe placa de sistem.

5. Glisați difuzorul 1 în sus pentru a-l elibera din urechile metalice care-l fixează. Apoi rotiți fundul difuzorului în exterior și scoateți-l din cutie.

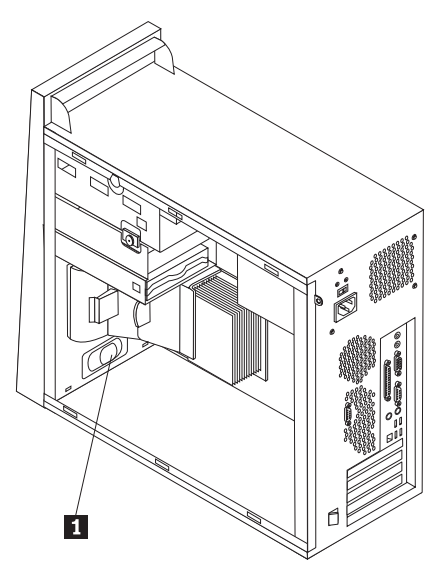

- 6. Puneți fundul noului difuzor în urechile de metal și rotiți vârful difuzorului înspre înăuntru până când se fixează în poziție.
- 7. Reconectați cablul difuzorului la placa de sistem. Vedeți "Identificarea părților componente pe placa sistem" la pagina 4.
- 8. Reinstalați deflectorul de aer.
- 9. Mergeți la "Finalizarea instalării".

## Finalizarea instalării

După ce ați înlocuit o parte componentă defectă, trebuie să instalați celelalte părți componente scoase, să puneți la loc capacul și să reconectați toate cablurile, inclusiv liniile telefonice și cordoanele de alimentare. De asemenea, în funcție de ce parte ați înlocuit, s-ar putea să fie necesară confirmarea informațiile actualizate în programul Setup Utility. Vedeți "Starting the Setup Utility" în *Quick Reference* sau *Hardware Maintenance Manual*.

Pentru a finaliza instalarea:

- 1. Asigurați-vă că toate componentele au fost reasamblate corect și nu au rămas în calculator unelte sau șuruburi neprinse. Vedeți "Localizarea componentelor" la pagina 1 pentru locul unde se află diversele componente.
- Dacă acest calculator are un colţar de montare a unei unități de disc opționale şi a fost rotit în sus sau scos, puneți-l la loc în poziția lui şi reconectați cablurile care au fost scoase din unitatea de disc opțională. Vedeți "Pivotarea şi înlăturarea colţarului de montare a unității de disc opționale" la pagina 9.
- **3**. Repoziționați cablurile care ar putea să împiedice punerea la loc a capacului calculatorului.

 Poziționați capacul calculatorului pe cutie astfel încât ghidajele pentru şine din partea de jos a capacului se îmbină cu şinele. Apoi, apăsați capacul calculatorului până când se închide.

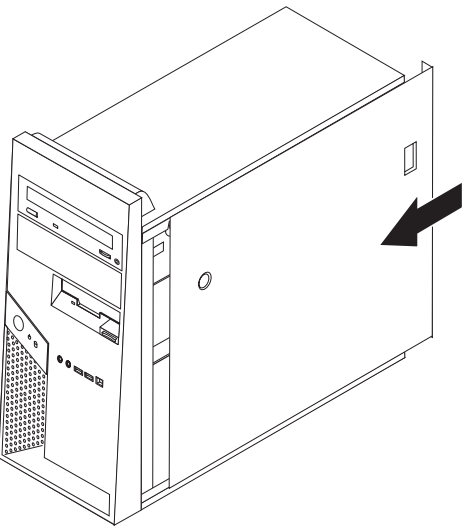

- 5. Reconectați cablurile externe. Introduceți cordonul de alimentare în calculator, apoi într-o priză împământată corect. Vedeți "Localizarea componentelor" la pagina 1.
- 6. Dacă înlocuiți placa de sistem sau microprocesorul, trebuie să actualizați (flash) BIOS-ul. Vedeți "Actualizarea (flashing) BIOS-ului de pe o dischetă sau un CD".
- 7. Pentru a actualiza configurația, vedeți "Starting the Setup Utility" în manualul *Quick Reference*, care v-a fost livrat împreună cu calculatorul sau în *Hardware Maintenance Manual*.

**Notă:** În multe zone din lume, Lenovo cere returnarea CRU-ului defect. Veți primi informații referitoare la aceasta o dată cu CRU-ul sau câteva zile după ce ați primit CRU-ul.

## Actualizarea (flashing) BIOS-ului de pe o dischetă sau un CD

#### - Important

Porniți programul Setup Utility pentru a vizualiza informațiile de sistem. Vedeți "Starting the Setup Utility" în Quick Reference sau *Hardware Maintenance Manual*. Dacă numărul de serie și tipul/modelul mașinii listate în meniul principal (Main) nu se potrivesc cu ceea ce este tipărit pe eticheta calculatorului dumneavoastră, trebuie să actualizați BIOS-ul pentru a modifica numărul de serie și tipul/modelul mașinii.

Pentru a actualiza (flash) BIOS-ul de pe o dischetă sau de pe un CD, faceți următoarele:

- Introduceți o dischetă sau CD pentru actualizarea (flash) programului de sistem în unitatea corespunzătoare. Actualizările programului de sistem sunt disponibile pe World Wide Web, la http://www.lenovo.com/think/support.
- Porniți calculatorul. Dacă este deja pornit, trebuie să-l opriți şi apoi să-l reporniți. Actualizarea începe.
- **3.** Când sunteți invitat să selectați o limbă, apăsați numărul de pe tastatură care corespunde limbii și apoi apăsați Enter.
- 4. Când sunteți invitat să modificați numărul de serie, apăsați Y.
- 5. Tastați cele șapte caractere ale numărului de serie al calculatorului și apoi apăsați Enter.
- 6. Când sunteți invitat să modificați tipul/modelul mașinii, apăsați Y.

- 7. Tastați cele șapte caractere ale tipului de mașină/modelului calculatorului și apoi apăsați Enter.
- 8. Urmați instrucțiunile de pe ecran pentru a termina actualizarea.

## Anexa. Observații

Este posibil ca Lenovo să nu ofere în toate țările produsele, serviciile sau caracteristicile discutate în acest document. Luați legătura cu reprezentantul Lenovo local pentru informații despre produsele și serviciile disponibile în zona dumneavoastră. Referirea la un produs, program sau serviciu Lenovo nu înseamnă că se afirmă sau că se sugerează faptul că poate fi folosit numai acel produs, program sau serviciu Lenovo. Poate fi folosit în loc orice produs, program sau serviciu care este echivalent din punct de vedere funcțional și care nu încalcă dreptul de proprietate intelectuală al Lenovo. Însă este responsabilitatea utilizatorului de a evalua și verifica operarea unui alt produs, program sau serviciu.

Lenovo poate avea brevete sau aplicații în curs de brevetare care să acopere subiectele descrise în acest document. Oferirea acestui document nu vă conferă nici o licență cu privire la aceste patente. Puteți trimite întrebări cu privire la licențe, în scris, la:

Lenovo (United States), Inc. 500 Park Offices Drive, Hwy. 54 Research Triangle Park, NC 27709 U.S.A. Attention: Lenovo Director of Licensing

LENOVO GROUP LTD. OFERĂ ACEASTĂ PUBLICAȚIE "CA ATARE", FĂRĂ NICI UN FEL DE GARANȚIE, EXPRESĂ SAU IMPLICITĂ, INCLUZÂND, DAR FĂRĂ A SE LIMITA LA ELE, GARANȚIILE SUBÎNȚELESE DE NEÎNCĂLCARE A UNUI DREPT, DE VANDABILITATE SAU DE POTRIVIRE PENTRU UN ANUMIT SCOP. Deoarece unele jurisdicții nu permit renunțarea la garanțiile exprese sau implicite în anumite tranzacții, este posibil ca această declarație să nu fie valabilă în cazul dumneavoastră.

Aceste informații pot include inexactități tehnice sau erori tipografice. Se efectuează modificări periodice la informațiile incluse aici; aceste modificări vor fi încorporate în noi ediții ale publicației. Lenovo poate aduce îmbunătățiri și/sau modificări produsului (produselor) și/sau programului (programelor) descrise în această publicație în orice moment, fără notificare.

Produsele menționate în acest document nu sunt destinate utilizării pentru implanturi sau alte aplicații medicale în care funcționarea defectuoasă poate produce rănirea sau moartea unei persoane. Informațiile conținute în acest document nu afectează și nu modifică specificațiile și garanția produselor Lenovo. Nimic din ceea ce conține acest document nu reprezintă o licență expresă sau implicită sau o excepție privind drepturile de proprietate intelectuală ale Lenovo sau ale părților terțe. Toate informațiile conținute în acest document au fost obținute în medii specifice și sunt furnizate în scop ilustrativ. Rezultatele obținute în alte medii de funcționare pot fi diferite.

Lenovo poate utiliza sau distribui oricare dintre informațiile pe care le furnizați, în orice mod pe care îl consideră adecvat, fără ca aceasta să implice vreo obligație pentru dumneavoastră.

Referirile din această publicație la situri Web non-Lenovo sunt oferite numai pentru a vă ajuta, fără ca prezența lor să însemne o susținere acordată acestor situri Web. Materialele de pe siturile Web respective nu fac parte din materialele pentru acest produs Lenovo, iar utilizarea acestor situri Web se face pe propriul risc.

Toate datele referitoare la performanță prezentate aici au fost determinate într-un mediu controlat. Ca urmare, rezultatele obținute în alte medii de funcționare pot fi diferite. Este posibil ca unele măsurători să fi fost făcute pe sisteme la nivel de dezvoltare și nu se poate

garanta că astfel de măsurători vor avea rezultate identice pe sistemele disponibile la nivel general. Mai mult, este posibil ca anumite rezultate să fi fost estimate prin extrapolare. Rezultatele reale pot fi diferite. Utilizatorii acestui document trebuie să verifice dacă datele sunt valabile pentru mediul lor de lucru specific.

## Observație privind ieșirea pentru televizor

Următoarea observație este valabilă în cazul modelelor pe care a fost instalată în fabrică o ieșire pentru televizor.

Acest produs încorporează tehnologie cu copyright, protejată prin brevete S.U.A. și alte drepturi de proprietate intelectuală deținute de Macrovision Corporation și de alții. Folosirea acestei tehnologii de protecție a copyright-ului trebuie să fie autorizată de Macrovision Corporation și poate avea ca scop numai vizionările la domiciliu sau alte vizionări limitate, cu excepția cazului în care autorizarea dată de Macrovision Corporation prevede altceva. Este interzisă reproducerea sau dezasamblarea.

### Mărci comerciale

Următorii termeni sunt mărci comerciale deținute de Lenovo în Statele Unite, în alte țări sau ambele:

Lenovo ThinkCentre

IBM este o marcă comercială deținută de International Business Machines Corporation în Statele Unite, în alte țări sau ambele.

Alte nume de companii, de produse sau de servicii pot fi mărcile comerciale sau mărcile de serviciu ale altora.

## **ThinkC**entre

Număr parte: 41D4542

Tipărit în S.U.A.

(1P) P/N: 41D4542

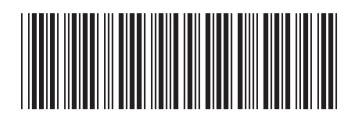